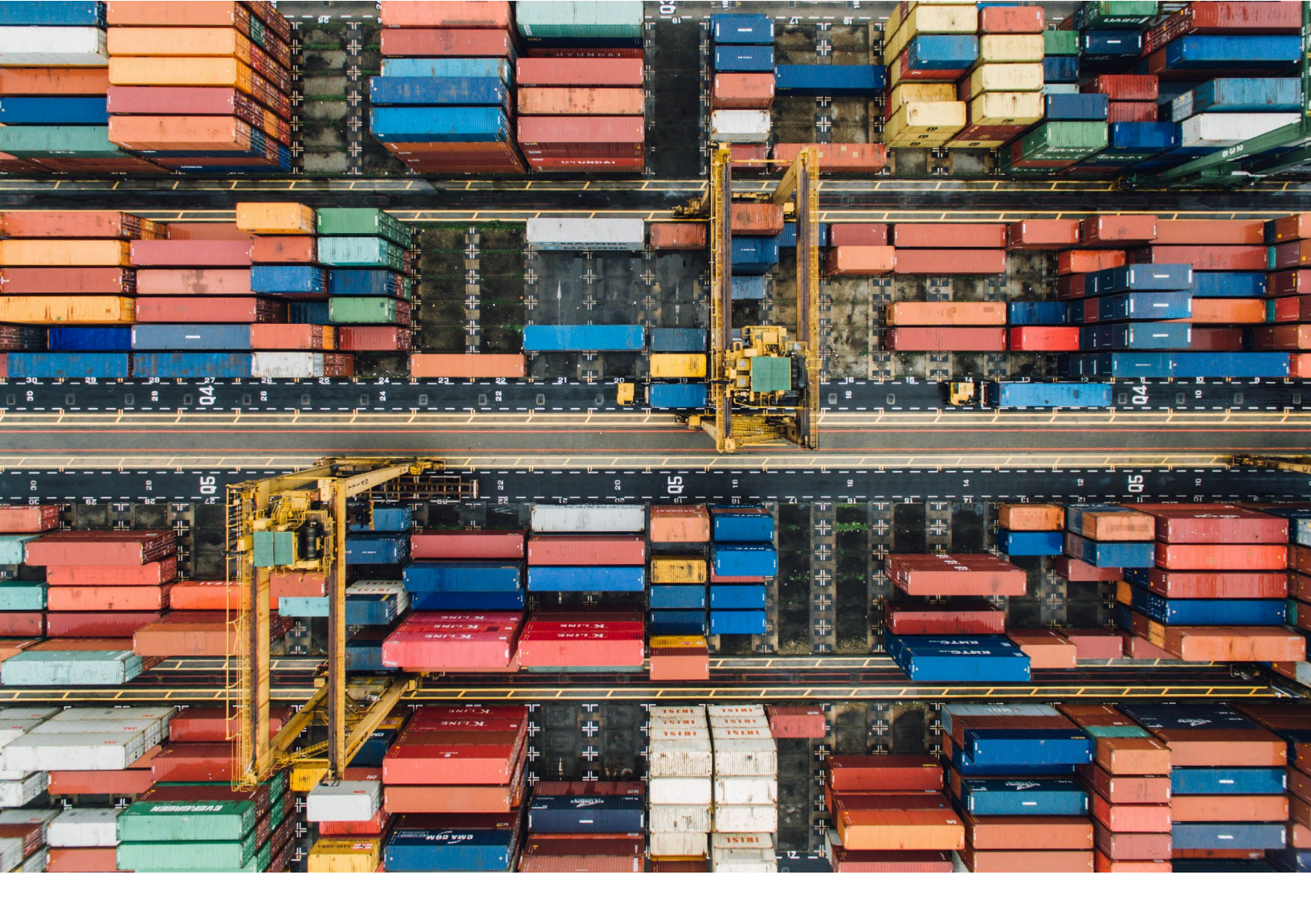

# **Online FTZ Information System**

# U.S. Foreign-Trade Zones Board GRANTEE USER GUIDE

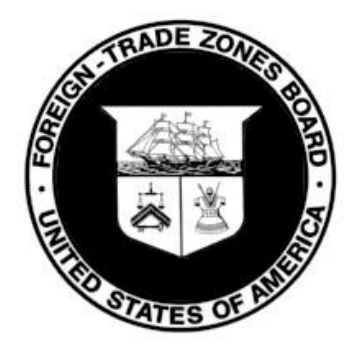

# **Table of Contents**

| Navigation3                          |
|--------------------------------------|
| Account Creation3                    |
| Sign In7                             |
| Change Password8                     |
| Manage Zone Information11            |
| View Grantee Zones List 11           |
| View Zone Details                    |
| Add Grantee Members13                |
| Edit Zone Details14                  |
| Edit Subzone16                       |
| Edit Site17                          |
| Manage Operators19                   |
| Create New Operator                  |
| Edit Operator                        |
| Attach Operator to Site21            |
| Detach Operator from Site23          |
| Annual Reports                       |
| View Grantee Reports – Not Started   |
| View Current Calendar Year Reports26 |
| View Previous Years Reports27        |
| View Operator Annual Report Status28 |
| Create Grantee Report                |
| Receive Operator Annual Report31     |
| View Operator Reports                |
| Edit & Submit Operator Reports33     |
| Unlock Operator Report Requests      |
| Submit Grantee Report to FTZ Board   |
| Request to Unlock Grantee Report37   |
| Edit Unlocked Grantee Report38       |
| Technical Support                    |

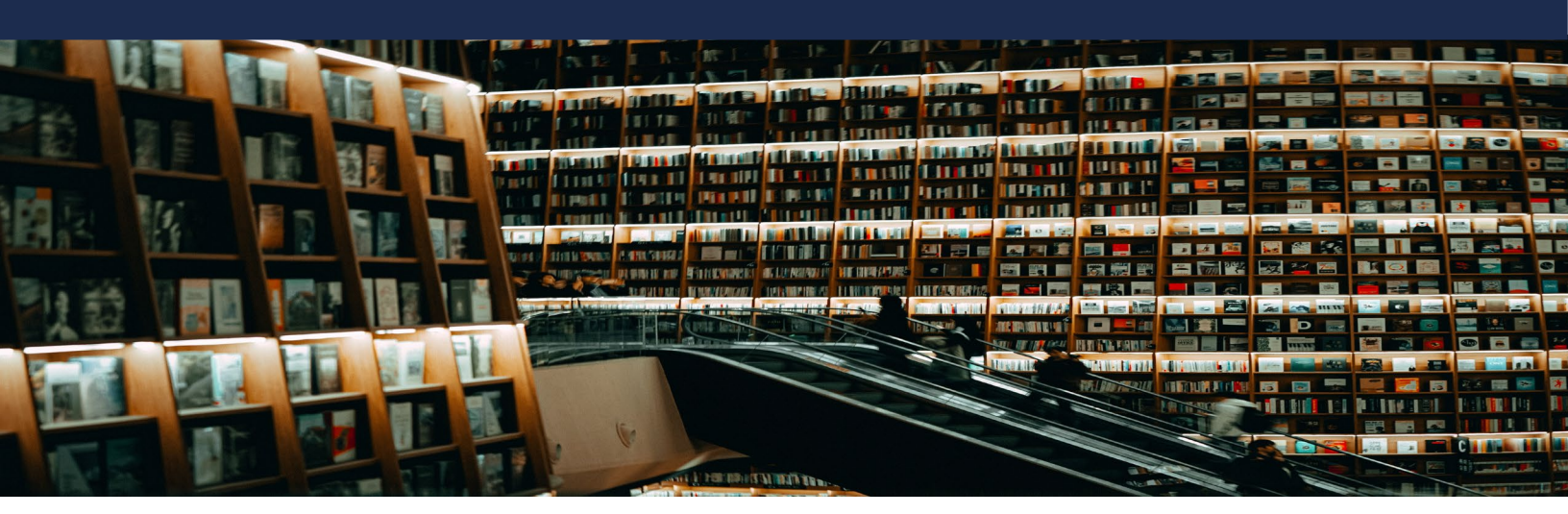

### Navigation Account Creation

1. You will receive an email to create an account after being added to a zone as a member of a Grantee organization.

This email is to inform you that you have been provided access to the FTZ Board's Online FTZ Information System (OFIS) as a member of the grantee of FTZ 001.

To log in, select the "Sign in" option on the top right side of the OFIS main page. From there, select "Sign up now". You will use your email address to set up an account and create a password.

As a member of the grantee, you will use OFIS to update the status of your zone's sites and subzones and to submit your zone's annual report to the FTZ Board. You will also be able to provide access to any operators within your zone that have activity to include in your annual report.

If you have any questions, please contact the FTZ staff at: ftz@trade.gov

#### 2. Click here to access the Online FTZ Information System (OFIS.trade.gov).

|                             | Sign in                                                                                                    |
|-----------------------------|----------------------------------------------------------------------------------------------------|
| Public<br>Information       | Public Information                                                                                                    |
| Homepage                    | Click on the "Zone & Site Info" link under "Public Information" on the left to access contact information, site lists and other information for each<br>Foreign-Trade Zone. |
| Zone & Site<br>Information  | When you click on "Federal Register Notices" a page will display that allows you to sort notices by company name, the year of publication or the<br>zone number.            |
| Federal Register<br>Notices |                                                                                                    |
| Production Database         | Grantees and Operators                                                                                                    |
| Search                      | Log in by clicking on the "Sign In" link on top right corner to update your information or submit your annual report.                                                       |

3. Click **Sign in** at the top right.

|                            | Sign in                                                                                                    |
|----------------------------|----------------------------------------------------------------------------------------------------|
| Public                     | Public Information                                                                                                    |
| Information                |                                                                                                    |
| Homepage                   | Click on the "Zone & Site into" link under "Public information" on the left to access contact information, site lists and other information for each<br>Foreign-Trade Zone. |
| Zone & Site<br>Information | When you click on "Federal Register Notices" a page will display that allows you to sort notices by company name, the year of publication or the<br>zone number.            |
| Federal Register           |                                                                                                    |
| Notices                    |                                                                                                    |
| Production Database        | Grantees and Operators                                                                                                    |
| Search                     | Log in by clicking on the "Sign In" link on top right corner to update your information or submit your annual report.                                                       |

4. Click **Sign up now** at the bottom of the page

| TRADE OF STREES OF STREES |   |
|----------------------------------------------------------------------------------------------------|---|
| Sign in with your existing account                                                                                                    |   |
| Email Address                                                                                                    | 1 |
| Email Address                                                                                                    | J |
| Password                                                                                                    |   |
| Password                                                                                                    |   |
| Forgot your password?                                                                                                    |   |
| Sign in<br>Don't have an account Sign up now                                                                                                    |   |

- 5. Fill in the following fields:
  - First Name
  - Last Name
  - Email Address
  - New Password
  - Confirm New Password

| own went of Commence | INTERNATIONAL<br><b>TRADE</b><br>Administration |
|----------------------|-------------------------------------------------|
| TO STATES OF AMER    |                                                 |

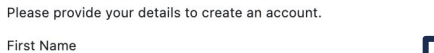

| l'ist Name                |               | The password must be between 8 and 64 characters.                   |
|---------------------------|---------------|---------------------------------------------------------------------|
| Abigail                   |               | The password must have at least 3 of the following:                 |
| W<br>Last Name            | /hat is this? | <ul> <li>a lowercase letter</li> <li>an uppercase letter</li> </ul> |
| Dexter                    |               | ■ a digit                                                           |
| W<br>Email Address        | /hat is this? | a symbol                                                            |
| abbdexter11@gmail.com     |               |                                                                     |
| W<br>New Password         | /hat is this? |                                                                     |
|                           |               |                                                                     |
| W<br>Confirm New Password | /hat is this? |                                                                     |
|                           |               |                                                                     |
| W                         | /hat is this? |                                                                     |
|                           |               |                                                                     |

- 6. Click Verify Email Address.
- 7. You will receive an email with the Verification Code.

|   | International Trade Administration account email verification code Interv                                                                                           |                                                          |  |  |  | Ø |
|---|----------------------------------------------------------------------------------------------------|----------------------------------------------------------|--|--|--|---|
| • | Microsoft on behalf of International Trade Administration <msonlineservicesteam@microsoftonline.com> 12:11 PM (5 to me *</msonlineservicesteam@microsoftonline.com> |                                                          |  |  |  | : |
|   |                                                                                                    | Verify your email address                                |  |  |  |   |
|   |                                                                                                    | Thanks for verifying your abbdexter11@gmail.com account! |  |  |  |   |
|   |                                                                                                    | Your code is: 893024                                     |  |  |  |   |
|   |                                                                                                    | Sincerely,<br>International Trade Administration         |  |  |  |   |

8. Navigate back to the Application and paste the code.

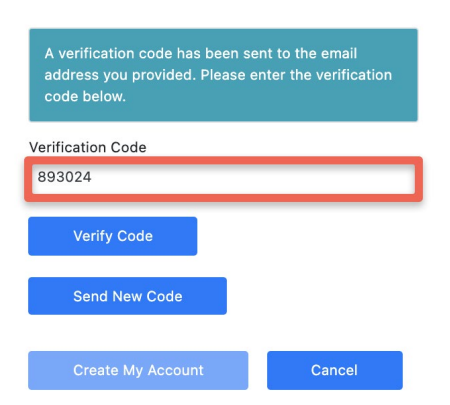

9. Click Verify Code.

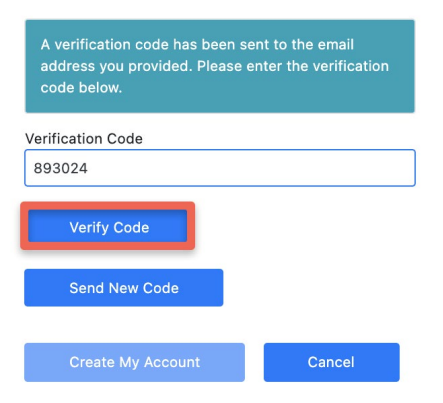

10. Click Create My Account.

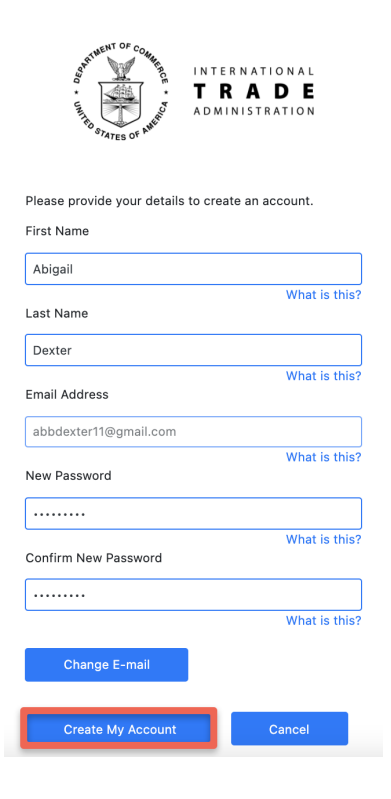

11. You will be logged into your new account.

|                                                                                                    | Hello Jasioni Sign out                                                                                                    |  |  |
|----------------------------------------------------------------------------------------------------|----------------------------------------------------------------------------------------------------|--|--|
| Public Information                                                                                                    | Public Information                                                                                                    |  |  |
| Homepage<br>Zone & Site Information<br>Federal Register Notices                                                       | Click on the "Zone & Site info" link under "Public information" on the left to access contact information, site lists and other information for each Foreign-Trade Zone.<br>When you click on "Federal Register Notices" a page will display that allows you to sort notices by company name, the year of publication or the zone number. |  |  |
| Production Database<br>Search                                                                                         | Grantees and Operators                                                                                                    |  |  |
| Log in by clicking on the "Sign In" link on top right corner to update your information or submit your annual report. |                                                                                                    |  |  |
|                                                                                                    | Grantee<br>Update your zone's info, provide access to your operators to log in,<br>review Jinfock, your operators annual report to the r72 Board.<br>smnail report to the r72 Board.                                                                                                    |  |  |
|                                                                                                    | Grantee Section                                                                                                    |  |  |

#### Sign In

1. Click here to access the Online FTZ Information System (OFIS.trade.gov).

|                             | Sign in                                                                                                    |
|-----------------------------|----------------------------------------------------------------------------------------------------|
| Public                      | Public Information                                                                                                    |
| Homepage                    | Click on the "Zone & Site Info" link under "Public Information" on the left to access contact information, site lists and other information for each<br>Foreign-Trade Zone. |
| Zone & Site<br>Information  | When you click on "Federal Register Notices" a page will display that allows you to sort notices by company name, the year of publication or the zone number.               |
| Federal Register<br>Notices |                                                                                                    |
| Production Database         | Grantees and Operators                                                                                                    |
| Search                      | Log in by clicking on the "Sign In" link on top right corner to update your information or submit your annual report.                                                       |

2. Click **Sign in** at the top right.

| INTERNATIONAL<br>TRADE<br>ADMINISTRATION | Sign in                                                                                                    |
|------------------------------------------|----------------------------------------------------------------------------------------------------|
| Public<br>Information                    | Public Information                                                                                                    |
| Homepage                                 | Click on the "Zone & Site Info" link under "Public Information" on the left to access contact information, site lists and other information for each<br>Foreign-Trade Zone. |
| Zone & Site<br>Information               | When you click on "Federal Register Notices" a page will display that allows you to sort notices by company name, the year of publication or the zone number.               |
| Federal Register                         |                                                                                                    |
| Production Database                      | Grantees and Operators                                                                                                    |
| Search                                   | Log in by clicking on the "Sign In" link on top right corner to update your information or submit your annual report.                                                       |

3. Type in the Email and Password used to create your account.

| Sign in with your existing account |             |  |  |  |  |
|------------------------------------|-------------|--|--|--|--|
| newuser@trade.gov                  |             |  |  |  |  |
|                                    |             |  |  |  |  |
| Forgot your password?              |             |  |  |  |  |
| Sign in                            |             |  |  |  |  |
| Don't have an account?             | Sign up now |  |  |  |  |

#### 4. Click Sign in.

Sign in with your existing account

| newuser@trade.gov      |             |  |
|------------------------|-------------|--|
|                        |             |  |
| ••••••                 |             |  |
| Forgot your password?  |             |  |
| Sign in                |             |  |
| Don't have an account? | Sign up now |  |

#### **Change Password**

1. <u>Click here</u> to access the Online FTZ Information System (OFIS).

| Public<br>Information       | Public Information                                                                                                    |
|-----------------------------|----------------------------------------------------------------------------------------------------|
| Homepage                    | Click on the "Zone & Site Info" link under "Public Information" on the left to access contact information, site lists and other information for Foreign-Trade Zone. |
| Zone & Site<br>Information  | When you click on "Federal Register Notices" a page will display that allows you to sort notices by company name, the year of publication zone number.              |
| Federal Register<br>Notices |                                                                                                    |
| Production Database         | Grantees and Operators                                                                                                    |
| Search                      | Log in by clicking on the "Sign In" link on top right corner to update your information or submit your annual report.                                               |
| liek <b>Cian in</b> ei      | the ten right                                                                                                    |
| lick <b>Sian in</b> at      | the top right.                                                                                                    |

| Public                     | Public Information                                                                                                    |
|----------------------------|----------------------------------------------------------------------------------------------------|
| Information                |                                                                                                    |
| Homepage                   | Foreign-Trade Zone.                                                                                                    |
| Zone & Site<br>Information | When you click on "Federal Register Notices" a page will display that allows you to sort notices by company name, the year of publication or the zone number. |
| Federal Register           |                                                                                                    |
| Notices                    |                                                                                                    |
| Production Database        | Grantees and Operators                                                                                                    |
| Search                     | Log in by clicking on the "Sign In" link on top right corner to update your information or submit your annual report.                                         |

#### 3. Click Forgot your Password.

Sign in with your existing account

| Email Address          |             |  |
|------------------------|-------------|--|
| Password               |             |  |
| Forgot your password?  |             |  |
| Sign in                |             |  |
| Don't have an account? | Sign up now |  |

4. Type in your **Email Address**.

| Verification is | Verification is necessary. Please click Send button. |  |  |  |  |
|-----------------|------------------------------------------------------|--|--|--|--|
| Email Address   |                                                      |  |  |  |  |
|                 |                                                      |  |  |  |  |
|                 | Send verification code                               |  |  |  |  |
|                 |                                                      |  |  |  |  |
|                 |                                                      |  |  |  |  |
|                 | Continue                                             |  |  |  |  |

5. Click Send Verification Code.

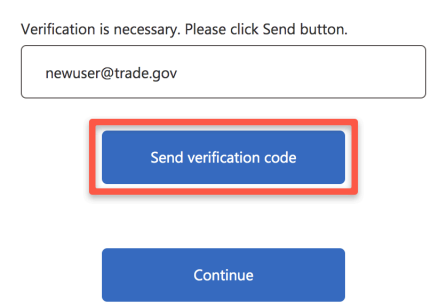

6. You will receive an email with the Verification Code.

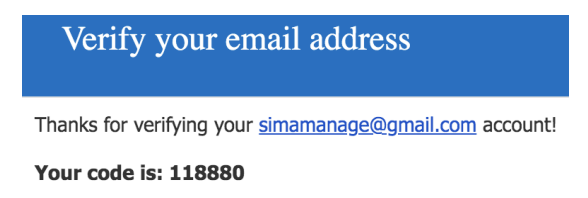

Sincerely, International Trade Administration

7. Copy the Verification Code.

8. Navigate back to the Application and paste the code.

| Verification code has been sent to your inbox. Please copy it to the input box below. |             |               |  |  |  |
|---------------------------------------------------------------------------------------|-------------|---------------|--|--|--|
| simamanage@gmail.com                                                                  |             |               |  |  |  |
| 118880                                                                                | 118880      |               |  |  |  |
|                                                                                       | Verify code | Send new code |  |  |  |

9. Click Verify Code.

| simamanage@gmail.com |             |               |  |
|----------------------|-------------|---------------|--|
| 118880               | 0           |               |  |
|                      | Verify code | Send new code |  |

#### 10. Click Continue.

| -mail address verified. You can now continue. |               |  |
|-----------------------------------------------|---------------|--|
| simaman                                       | age@gmail.com |  |
|                                               |               |  |
|                                               | Change e-mail |  |
|                                               |               |  |
|                                               | Continue      |  |

11. Create a New Password.

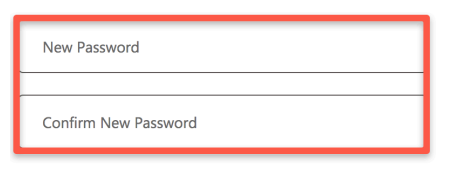

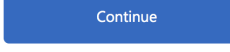

12. Click Continue.

| New P  | assword        |
|--------|----------------|
|        |                |
| Confir | m New Password |
|        |                |
|        | Continue       |

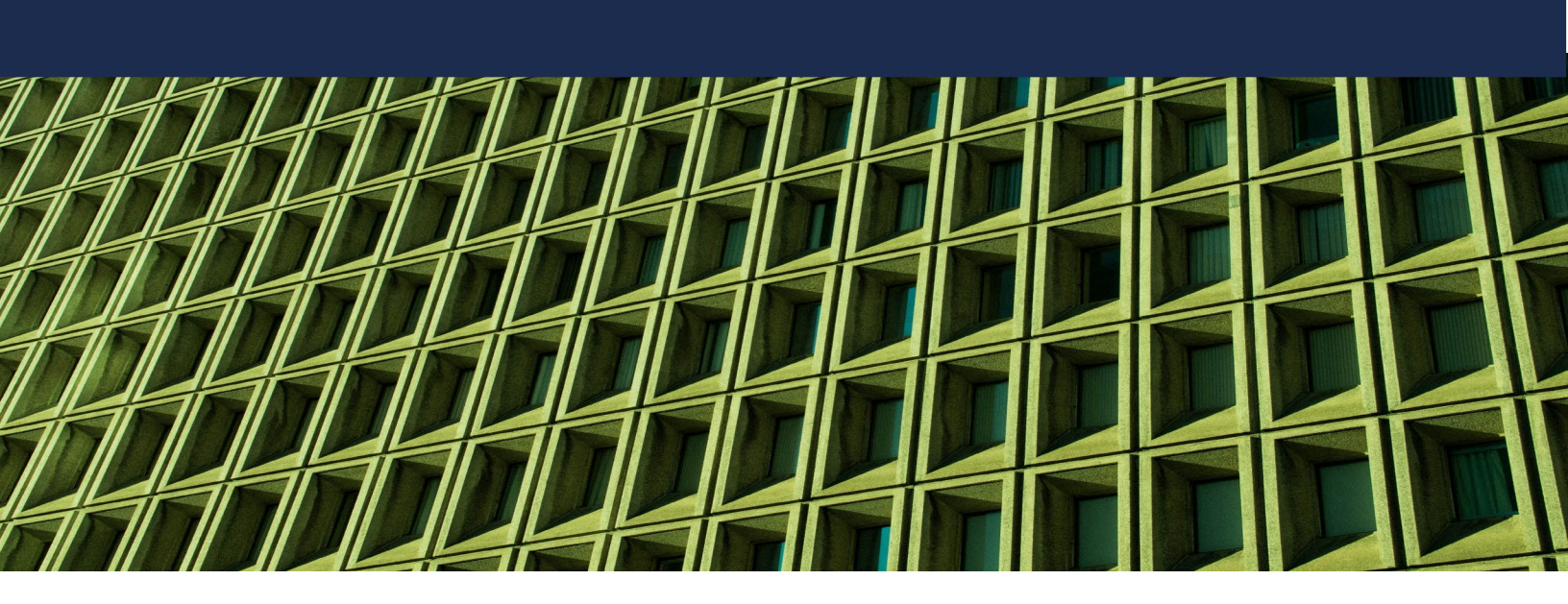

# Manage Zone Information

## View Grantee Zones List

1. Click the **Grantee Section** button from the Application Homepage.

|                             | Hello Jasoni Sign out                                                                                                    |
|-----------------------------|----------------------------------------------------------------------------------------------------|
| Public                      | Public Information                                                                                                    |
| Homepage                    | Click on the "Zone & Site Info" link under "Public Information" on the left to access contact information, site lists and other information for each<br>Foreign-Trade Zone.               |
| Zone & Site<br>Information  | When you click on "Federal Register Notices" a page will display that allows you to sort notices by company name, the year of publication or the<br>zone number.                          |
| Federal Register<br>Notices |                                                                                                    |
| Production Database         | Grantees and Operators                                                                                                    |
| Search                      | Log in by clicking on the "Sign In" link on top right corner to update your information or submit your annual report.                                                                     |
|                             |                                                                                                    |
|                             | Grantee                                                                                                    |
|                             | Update your zone's info, provide access to<br>your operators to log in, review/unlock<br>your operators' annual report submissions<br>and prepare your annual report to the FTZ<br>Board. |
|                             | Grantee Section                                                                                                    |

2. The Grantee Zones List will display based on access.

| Grantees        | Grantee Zones List |             |                  |        |                |
|-----------------|--------------------|-------------|------------------|--------|----------------|
| FTZ Homepage    |                    | Zone Number | Grantee          | Status | Port of Entry  |
| Zones           | View Details       | 910         | Houston Textiles | Active | TX, Houston    |
| Reports         | View Details       | 911         | PG Zone          | Active | DC, Washington |
| Unlock Requests | View Details       | 912         | Fort Bend Zone   | Active | TX, Houston    |
|                 | View Details       | 010         | HTX Porting      | Active | TX, Houston    |

### **View Zone Details**

1. Click **View Details** for the appropriate Zone.

| Grantees        | Grantee Zones List |             |                  |        |                |
|-----------------|--------------------|-------------|------------------|--------|----------------|
| FTZ Homepage    |                    | Zone Number | Grantee          | Status | Port of Entry  |
| Zones           | View Details       | 910         | Houston Textiles | Active | TX, Houston    |
| Reports         | View Details       | 911         | PG Zone          | Active | DC, Washington |
| Unlock Requests | View Details       | 912         | Fort Bend Zone   | Active | TX, Houston    |
|                 | View Details       | 010         | HTX Porting      | Active | TX, Houston    |

2. The details for that Zone will display.

| Zone Details                          |                      |                          |  |  |  |  |
|---------------------------------------|----------------------|--------------------------|--|--|--|--|
|                                       |                      | Edit Close               |  |  |  |  |
| Grantee Information                   |                      |                          |  |  |  |  |
| Zone Number                           | Approved On          | Date of First Activation |  |  |  |  |
| 910                                   | 03/31/2021           | 03/31/2021               |  |  |  |  |
| Grantee                               | Location             | Status                   |  |  |  |  |
| Houston Textiles                      | Houston              | Active                   |  |  |  |  |
| Service Area                          | Port of Entry        | Activation Limit         |  |  |  |  |
| Greater Houston Metro                 | TX, Houston          | 1000                     |  |  |  |  |
| Total Activated Acres                 | Service Area Maps    | Zone Schedule            |  |  |  |  |
| 0                                     |                      |                          |  |  |  |  |
| Contact Name                          | Email                | Phone Number             |  |  |  |  |
| Jason Johnson                         | simamanage@gmail.com | 713-205-9000             |  |  |  |  |
| Fax Number                            | Street Address       | City                     |  |  |  |  |
|                                       | 1000 Anytime Street  | Houston                  |  |  |  |  |
| State                                 | Zip Code             | Website                  |  |  |  |  |
| TX                                    | 77019                | simaftz.net              |  |  |  |  |
| Site Subzone Staff Cases FR Notices M | embers               |                          |  |  |  |  |

Zone Details also provides additional information by clicking on the following tabs:

- Site
- Subzone
- Staff Cases
- FR Notices
- Members

### Add Grantee Members

1. Navigate to Zone Details for the appropriate Zone.

| Zone Details                        |                      |                          |  |  |  |
|-------------------------------------|----------------------|--------------------------|--|--|--|
|                                     |                      | Edit Close               |  |  |  |
| Grantee Information                 |                      |                          |  |  |  |
| Zone Number                         | Approved On          | Date of First Activation |  |  |  |
| 910                                 | 03/31/2021           | 03/31/2021               |  |  |  |
| Grantee                             | Location             | Status                   |  |  |  |
| Houston Textiles                    | Houston              | Active                   |  |  |  |
| Service Area                        | Port of Entry        | Activation Limit         |  |  |  |
| Greater Houston Metro               | TX, Houston          | 1000                     |  |  |  |
| Total Activated Acres               | Service Area Maps    | Zone Schedule            |  |  |  |
| 0                                   |                      |                          |  |  |  |
| Contact Name                        | Email                | Phone Number             |  |  |  |
| Jason Johnson                       | simamanage@gmail.com | 713-205-9000             |  |  |  |
| Fax Number                          | Street Address       | City                     |  |  |  |
|                                     | 1000 Anytime Street  | Houston                  |  |  |  |
| State                               | Zip Code             | Website                  |  |  |  |
| ТХ                                  | 77019                | simaftz.net              |  |  |  |
| Site Subzone Staff Cases FR Notices | Members              |                          |  |  |  |

#### 2. Click Edit.

| Zone Details                          |                      |                          |  |  |  |
|---------------------------------------|----------------------|--------------------------|--|--|--|
|                                       |                      | Edit Close               |  |  |  |
| Grantee Information                   |                      |                          |  |  |  |
| Zone Number                           | Approved On          | Date of First Activation |  |  |  |
| 910                                   | 03/31/2021           | 03/31/2021               |  |  |  |
| Grantee                               | Location             | Status                   |  |  |  |
| Houston Textiles                      | Houston              | Active                   |  |  |  |
| Service Area                          | Port of Entry        | Activation Limit         |  |  |  |
| Greater Houston Metro                 | TX, Houston          | 1000                     |  |  |  |
| Total Activated Acres                 | Service Area Maps    | Zone Schedule            |  |  |  |
| 0                                     |                      |                          |  |  |  |
| Contact Name                          | Email                | Phone Number             |  |  |  |
| Jason Johnson                         | simamanage@gmail.com | 713-205-9000             |  |  |  |
| Fax Number                            | Street Address       | City                     |  |  |  |
|                                       | 1000 Anytime Street  | Houston                  |  |  |  |
| State                                 | Zip Code             | Website                  |  |  |  |
| ТХ                                    | 77019                | simaftz.net              |  |  |  |
| Site Subzone Staff Cases FR Notices M | lembers              |                          |  |  |  |

#### 3. Scroll to Grantee Members.

| Grantee Members |             |                      |               |  |  |
|-----------------|-------------|----------------------|---------------|--|--|
| First Name      | Last Name   | Email Address        |               |  |  |
| Jason           | Johnson     | simamanage@gmail.com | Remove Member |  |  |
| First Name *    | Last Name * | Email Address *      |               |  |  |
|                 |             |                      | Add Member    |  |  |

- 4. For the New Grantee Member enter:
  - First Name
  - Last Name

#### • Email Address

| Grantee Members |             |                      |               |  |  |
|-----------------|-------------|----------------------|---------------|--|--|
| First Name      | Last Name   | Email Address        |               |  |  |
| Jason           | Johnson     | simamanage@gmail.com | Remove Member |  |  |
| First Name *    | Last Name * | Email Address *      |               |  |  |
|                 |             |                      | Add Member    |  |  |

#### 5. Click Add Member.

| Grantee Members |             |                      |               |  |  |
|-----------------|-------------|----------------------|---------------|--|--|
| First Name      | Last Name   | Email Address        |               |  |  |
| Jason           | Johnson     | simamanage@gmail.com | Remove Member |  |  |
| First Name *    | Last Name * | Email Address *      |               |  |  |
| Sarah           | Smith       | sarah@zone.com       | Add Member    |  |  |

6. The New Member will be added.

| Grantee Members |             |                      |               |  |  |
|-----------------|-------------|----------------------|---------------|--|--|
| First Name      | Last Name   | Email Address        |               |  |  |
| Jason           | Johnson     | simamanage@gmail.com | Remove Member |  |  |
| Sarah           | Smith       | sarah@zone.com       | Remove Member |  |  |
| First Name *    | Last Name * | Email Address *      |               |  |  |
|                 |             |                      | Add Member    |  |  |
| Update Cancel   |             |                      |               |  |  |

7. Click **Update** at the bottom of the page.

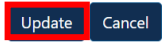

#### Edit Zone Details

1. Navigate to Zone Details for the appropriate Zone.

| Zone Details                          |                      |                          |  |  |  |
|---------------------------------------|----------------------|--------------------------|--|--|--|
|                                       |                      | Edit Close               |  |  |  |
| Grantee Information                   |                      |                          |  |  |  |
| Zone Number                           | Approved On          | Date of First Activation |  |  |  |
| 910                                   | 03/31/2021           | 03/31/2021               |  |  |  |
| Grantee                               | Location             | Status                   |  |  |  |
| Houston Textiles                      | Houston              | Active                   |  |  |  |
| Service Area                          | Port of Entry        | Activation Limit         |  |  |  |
| Greater Houston Metro                 | TX, Houston          | 1000                     |  |  |  |
| Total Activated Acres                 | Service Area Maps    | Zone Schedule            |  |  |  |
| 0                                     |                      |                          |  |  |  |
| Contact Name                          | Email                | Phone Number             |  |  |  |
| Jason Johnson                         | simamanage@gmail.com | 713-205-9000             |  |  |  |
| Fax Number                            | Street Address       | City                     |  |  |  |
|                                       | 1000 Anytime Street  | Houston                  |  |  |  |
| State                                 | Zip Code             | Website                  |  |  |  |
| ТХ                                    | 77019                | simaftz.net              |  |  |  |
| Site Subzone Staff Cases FR Notices M | embers               |                          |  |  |  |

#### 2. Click Edit.

| Zone Details                           |                      |                          |      |       |  |
|----------------------------------------|----------------------|--------------------------|------|-------|--|
|                                        |                      |                          | Edit | Close |  |
| Grantee Information                    |                      |                          |      |       |  |
| Zone Number                            | Approved On          | Date of First Activation |      |       |  |
| 910                                    | 03/31/2021           | 03/31/2021               |      |       |  |
| Grantee                                | Location             | Status                   |      |       |  |
| Houston Textiles                       | Houston              | Active                   |      |       |  |
| Service Area                           | Port of Entry        | Activation Limit         |      |       |  |
| Greater Houston Metro                  | TX, Houston          | 1000                     |      |       |  |
| Total Activated Acres                  | Service Area Maps    | Zone Schedule            |      |       |  |
| 0                                      |                      |                          |      |       |  |
| Contact Name                           | Email                | Phone Number             |      |       |  |
| Jason Johnson                          | simamanage@gmail.com | 713-205-9000             |      |       |  |
| Fax Number                             | Street Address       | City                     |      |       |  |
|                                        | 1000 Anytime Street  | Houston                  |      |       |  |
| State                                  | Zip Code             | Website                  |      |       |  |
| ТХ                                     | 77019                | simaftz.net              |      |       |  |
| Site Subzone Staff Cases FR Notices Me | embers               |                          |      |       |  |

- 3. Edits can be made to:
  - Status
  - Date of First Activation
  - Grantee Information
  - Grantee Primary Member

| Zone Information                                |                       |                              |                      |                      |  |
|-------------------------------------------------|-----------------------|------------------------------|----------------------|----------------------|--|
| Zone Number                                     |                       | Status                       |                      | Location             |  |
| 910                                             |                       | Active                       | ~                    | Houston              |  |
| Service Area<br>Greater Houston Metro           |                       | Port of Entry<br>TX, Houston |                      | State<br>TX          |  |
| Date of First Activation App<br>03/31/2021 03/3 | roved Date<br>11/2021 | Zone Activation Limit        |                      |                      |  |
| Grantee Information                             |                       |                              |                      |                      |  |
| Grantee                                         |                       | Contact Name                 |                      | Email Address        |  |
| Houston Textiles                                |                       | Jason Johnson                |                      | simamanage@gmail.com |  |
| Phone Number                                    |                       | Fax                          |                      | Street Address       |  |
| 713-205-9000                                    |                       |                              |                      | 1000 Anytime Street  |  |
| City                                            |                       | State                        |                      | Zip Code             |  |
| Houston                                         |                       | тх                           | ~                    | 77019                |  |
| Website                                         |                       |                              |                      |                      |  |
| simaftz.net                                     |                       |                              |                      |                      |  |
| Grantee Members                                 |                       |                              |                      |                      |  |
| First Name                                      | Last Name             |                              | Email Address        |                      |  |
| Jason                                           | Johnson               |                              | simamanage@gmail.com | Remove Member        |  |
| Sarah                                           | Smith                 |                              | sarah@zone.com       | Remove Member        |  |
| First Name *                                    | Last Name *           |                              | Email Address *      |                      |  |
|                                                 |                       |                              |                      | Add Member           |  |
| Update Cancel                                   |                       |                              |                      |                      |  |

- 4. Make changes.
- 5. Click **Update** at the bottom of the screen.

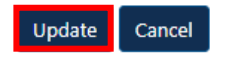

### Edit Subzone

1. Navigate to Zone Details for the appropriate Zone.

| Grantee Information                 |                      |                          |
|-------------------------------------|----------------------|--------------------------|
| Zone Number                         | Approved On          | Date of First Activation |
| 910                                 | 03/31/2021           | 03/31/2021               |
| Grantee                             | Location             | Status                   |
| Houston Textiles                    | Houston              | Active                   |
| Service Area                        | Port of Entry        | Activation Limit         |
| Greater Houston Metro               | TX, Houston          | 1000                     |
| Total Activated Acres               | Service Area Maps    | Zone Schedule            |
| 0                                   |                      |                          |
| Contact Name                        | Email                | Phone Number             |
| Jason Johnson                       | simamanage@gmail.com | 713-205-9000             |
| Fax Number                          | Street Address       | City                     |
|                                     | 1000 Anytime Street  | Houston                  |
| State                               | Zip Code             | Website                  |
| ТХ                                  | 77019                | simaftz.net              |
| Site Subzone Staff Cases FR Notices | Members              |                          |

2.

| Site  | Subzone   | Staff Cases | FR Notices |              |
|-------|-----------|-------------|------------|--------------|
| Subzo | ne Number |             |            | Company Name |
| 00A   |           |             |            | Subzone Inc. |

3. Click the **Subzone Number Link** to edit.

| Site   | Subzone   | Staff Cases | FR Notices |              |
|--------|-----------|-------------|------------|--------------|
| Subzor | ne Number |             |            | Company Name |
| 00A    |           |             |            | Subzone Inc. |

4. Click Edit.

5. 6.

| Subzone Details: Zone 910 - S | ubzone 01A     |                                       |
|-------------------------------|----------------|---------------------------------------|
|                               |                | Edit Clos                             |
| Subzone Information           |                |                                       |
| Zone Number                   | SubZone Number | Status                                |
| 910                           | 01A            | Active                                |
| Company Name                  | Location       | Include within Zones Activation Limit |
| Subzone INC                   |                | No                                    |
| Edits can be mad              | e to:          |                                       |
| Status                        |                |                                       |
| Status                        |                |                                       |
| Active                        |                | ~                                     |
| Include within Zones Activati | on Limit       |                                       |
| No                            |                |                                       |

7. Click Update Subzone.

| Update Subzone | Cancel |
|----------------|--------|
|                |        |

8. Click Close.

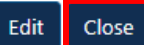

#### **Edit Site**

1. Navigate to Zone Details for the appropriate Zone.

| Zone Details          |                      |                          |
|-----------------------|----------------------|--------------------------|
|                       |                      | Edit Close               |
| Grantee Information   |                      |                          |
| Zone Number           | Approved On          | Date of First Activation |
| 910                   | 03/31/2021           | 03/31/2021               |
| Srantee               | Location             | Status                   |
| Houston Textiles      | Houston              | Active                   |
| iervice Area          | Port of Entry        | Activation Limit         |
| Greater Houston Metro | TX, Houston          | 1000                     |
| otal Activated Acres  | Service Area Maps    | Zone Schedule            |
| 1                     |                      |                          |
| Contact Name          | Email                | Phone Number             |
| ason Johnson          | simamanage@gmail.com | 713-205-9000             |
| ax Number             | Street Address       | City                     |
|                       | 1000 Anytime Street  | Houston                  |
| State                 | Zip Code             | Website                  |
| ГХ                    | 77019                | simaftz.net              |

#### 2. Click the **Site** tab.

| Site   | Subzone | Staff Cases | FR Notices | Members |                 |
|--------|---------|-------------|------------|---------|-----------------|
| Site N | umber   | Si          | te Name    | Status  | Activated Acres |
| 068    |         | FT          | Z Site Inc | Active  | 100             |

3. Click the **Site Number Link** to edit.

| Site    | Subzone | Staff Cases | FR Notices | Members |          |         |
|---------|---------|-------------|------------|---------|----------|---------|
| Site Nu | umber   | Si          | te Name    | Status  | Activate | d Acres |
| 068     |         | FT          | Z Site Inc | Active  | 100      |         |

#### 4. Click Edit.

| Site Details: Zone 910 - Site 068 |                       |                  |      |       |  |  |  |
|-----------------------------------|-----------------------|------------------|------|-------|--|--|--|
|                                   |                       |                  | Edit | Close |  |  |  |
| Site Information                  |                       |                  |      |       |  |  |  |
| Status                            | Status Effective Date | Site Name        |      |       |  |  |  |
| Active                            | 03/30/2021            | FTZ Site Inc     |      |       |  |  |  |
| Site Number                       | Туре                  | County           |      |       |  |  |  |
| 068                               | Traditional           | Harris           |      |       |  |  |  |
| Board Order/Staff Case #          | Zone Number           | Subzone Number   |      |       |  |  |  |
| 1200                              | 910                   |                  |      |       |  |  |  |
| Total Acreage                     | Activated Acres       | Site Coordinates |      |       |  |  |  |
| 1200                              | 100                   |                  |      |       |  |  |  |
| Approved On                       | Expiration Date       |                  |      |       |  |  |  |
| 03/30/2021                        | 09/30/2021            |                  |      |       |  |  |  |

- 5. Edits can be made to:
  - Status
  - Status Effective Date
  - Activated Acres

| Site Details: Zone 910 - Site 068 |                       |                  |  |  |  |  |
|-----------------------------------|-----------------------|------------------|--|--|--|--|
|                                   |                       | Close            |  |  |  |  |
| Site Information                  |                       |                  |  |  |  |  |
| Status                            | Status Effective Date | Site Name        |  |  |  |  |
| Active ~                          | 03/30/2021            | FTZ Site Inc     |  |  |  |  |
| Site Number                       | Туре                  | County           |  |  |  |  |
| 068                               | Traditional           | Harris           |  |  |  |  |
| Board Order/Staff Case #          | Zone Number           | Subzone Number   |  |  |  |  |
| 1200                              | 910                   |                  |  |  |  |  |
| Total Acreage                     | Activated Acres       | Site Coordinates |  |  |  |  |
| 1200                              | 100                   |                  |  |  |  |  |
| Approved On                       | Expiration Date       |                  |  |  |  |  |
| 03/30/2021                        | 09/30/2021            |                  |  |  |  |  |
| Physical Address                  |                       |                  |  |  |  |  |
| Street                            | City                  | State            |  |  |  |  |
| 12345 Anytime Street              | Houston               | ТХ               |  |  |  |  |
| Zip Code                          |                       |                  |  |  |  |  |
| 77004                             |                       |                  |  |  |  |  |
| Update Site Cancel                |                       |                  |  |  |  |  |

6. Click Update Site.

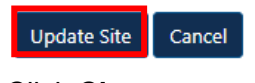

7. Click Close.

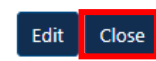

## **Manage Operators**

#### **Create New Operator**

1. Click **Operators** on the left navigation panel.

| Grantees        |
|-----------------|
| FTZ Homepage    |
| Zones           |
| Operators       |
| Reports         |
| Unlock Requests |

2. Click Create New.

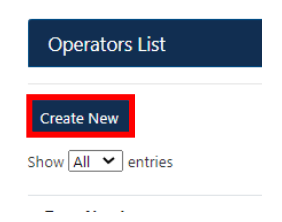

- 3. The Create New Operator form will display:
  - Select Grantee from drop-down list
  - Select Operator Site from drop-down list
  - Fill in Operator Information
  - Fill in Contact Information
  - Add Operator Members

| Operator Information                    |                           |                                        |                                          |      |
|-----------------------------------------|---------------------------|----------------------------------------|------------------------------------------|------|
| Select Grantee *<br>Sheffield Inc - 930 | Select Oper<br>931 - Site | rator Site *<br>Name 123456 (Active)   | Operator Sector *                        |      |
| Company Name *                          |                           | Operator Sector:                       |                                          |      |
| Contact Information                     |                           | MFG - If the Oper<br>production author | rator has FTZ<br>ity or has a production |      |
| Contact Name *                          | Email Addre               | notification pendir                    | ng                                       |      |
| Fax S                                   |                           | WHGO - If the Op<br>WHS – If the oper  | ator does not have                       |      |
| State                                   | Zip Code                  | and has not reque<br>authority         | ested FTZ production                     |      |
| Notes                                   |                           |                                        |                                          |      |
|                                         |                           |                                        |                                          |      |
|                                         |                           | Additional individuals                 | with the Operator Company can be a       | dder |
| Operator Members                        |                           |                                        |                                          |      |
| First Name *                            | Last Name *               | Email Address *                        | Add New                                  |      |
| Create Operator Cancel                  |                           |                                        |                                          |      |

4. Click Create Operator.

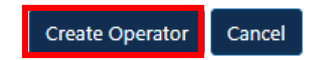

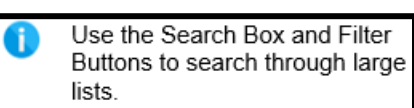

#### **Edit Operator**

1. Click **Operators** on the left navigation tab.

| Grantees   | 5     |
|------------|-------|
| FTZ Homep  | age   |
| Zones      |       |
| Operators  |       |
| Reports    | •     |
| Unlock Req | uests |

2. The Operators list will display.

| Operators List              |                  |                             |                               |         |                 |
|-----------------------------|------------------|-----------------------------|-------------------------------|---------|-----------------|
| Create New                  |                  |                             |                               |         |                 |
| Show All 💙 entries          |                  |                             |                               |         | Search:         |
| Zone Number                 | Grantee          | <ul> <li>Company</li> </ul> | Contact Email     Type        | 0 City  | State           |
| Search                      | Search           | Search                      | Search                        | Search  | Search          |
| 910                         | Houston Textiles | Subzone INC                 | jj@subzoneinc.com MFG         | Houston | ТХ              |
| 910                         | Houston Textiles | Subzone INC                 | tsitraining2021@gmail.com MFG | Houston | ТХ              |
| Showing 1 to 2 of 2 entries |                  |                             |                               |         | Previous 1 Next |

3. Click on the **Operator** to edit.

| Operators List              |                  |                             |                           |        |         |                 |
|-----------------------------|------------------|-----------------------------|---------------------------|--------|---------|-----------------|
| Create New Show All         |                  |                             |                           |        |         | Search:         |
| Zone Number                 | • Grantee        | <ul> <li>Company</li> </ul> | Contact Email             | Type   | ¢ City  | State           |
| Search                      | Search           | Search                      | Search                    | Search | Search  | Search          |
| 910                         | Houston Textiles | Subzone INC                 | jj@subzoneinc.com         | MFG    | Houston | ТХ              |
| 910                         | Houston Textiles | Subzone INC                 | tsitraining2021@gmail.com | MFG    | Houston | ТХ              |
| Showing 1 to 2 of 2 entries |                  |                             |                           |        |         | Previous 1 Next |

- 4. Scroll to **Operator Sites and Subzones** at the bottom of the page.
- 5. Click Edit.

| Operator Sites and Subzones |                |
|-----------------------------|----------------|
| Zone Number                 | Subzone Number |
| 910                         | 00A            |
| Edit Close                  |                |

- 6. Edits can be made to:
  - Operator Information
  - Contact Information
  - Operator Members

| Operator Information          |           |                             |               |                    |              |
|-------------------------------|-----------|-----------------------------|---------------|--------------------|--------------|
| Type *<br>MFG O MFG-OII O WHS |           | Company Name<br>Subzone INC |               |                    |              |
| Contact Information           |           |                             |               |                    |              |
| Contact Name                  |           | EmailAddress                |               |                    | Phone        |
| Jack Jackson                  |           | jj@subzoneinc.com           |               |                    | 203-233-1234 |
| Fax                           |           | Street Address              |               |                    | City         |
|                               |           | 12345 Anytime Street        |               |                    | Houston      |
| State                         |           | Zip Code                    |               |                    |              |
| ТХ                            | ~         | 77004                       |               |                    |              |
| Notes                         |           |                             |               |                    |              |
|                               |           |                             |               |                    |              |
|                               |           |                             |               |                    |              |
|                               | le        |                             |               |                    |              |
| Operator Members              |           |                             |               |                    |              |
| First Name                    | Last Name |                             | Email Address |                    |              |
| lack                          | lacks     |                             |               | ii@subzoneinc.com  |              |
| Julion.                       | Jacks     |                             |               | The supromenic com |              |
|                               |           |                             |               |                    |              |
| Remove Member                 |           |                             |               |                    |              |

7. Click Update Operator.

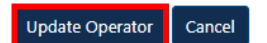

8. Click Close.

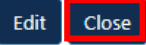

Attach Operator to Site
1. Click **Zones** on the left navigation tab.

| Grantees        |  |
|-----------------|--|
| FTZ Homepage    |  |
| Zones           |  |
| Operators       |  |
| Reports         |  |
| Unlock Requests |  |

2. Click **View Details** for the appropriate Zone.

| Grantees        | Grantee Zones List |             |                  |        |                |  |  |
|-----------------|--------------------|-------------|------------------|--------|----------------|--|--|
| FTZ Homepage    |                    | Zone Number | Grantee          | Status | Port of Entry  |  |  |
| Zones           | View Details       | 910         | Houston Textiles | Active | TX, Houston    |  |  |
| Reports         | View Details       | 911         | PG Zone          | Active | DC, Washington |  |  |
| Unlock Requests | View Details       | 912         | Fort Bend Zone   | Active | TX, Houston    |  |  |
|                 | View Details       | 010         | HTX Porting      | Active | TX, Houston    |  |  |

#### 3. Click the **Site** tab.

|   | Site    | Subzone | Staff Cases | FR Notices   | Members |        |                 |
|---|---------|---------|-------------|--------------|---------|--------|-----------------|
| 1 | Site Nu | mber    |             | Site Name    |         | Status | Activated Acres |
|   | 068     |         |             | FTZ Site Inc |         | Active | 100             |

4. Click the Site Number Link.

| Site        | Subzone | Staff Cases | FR Notices   | Members |                 |     |
|-------------|---------|-------------|--------------|---------|-----------------|-----|
| Site Number |         | Site Name   |              | Status  | Activated Acres |     |
| 068         |         |             | FTZ Site Inc |         | Active          | 100 |

5. Scroll to Site Operators.

| Site Details: Zone 910 - Site 068 |                       |      |                  |                  |
|-----------------------------------|-----------------------|------|------------------|------------------|
|                                   |                       |      |                  | Edit Close       |
| Site Information                  |                       |      |                  |                  |
| Status                            | Status Effective Date |      | Site Name        |                  |
| Active                            | 03/30/2021            |      | FTZ Site Inc     |                  |
| Site Number                       | Туре                  |      | County           |                  |
| 068                               | Traditional           |      | Harris           |                  |
| Board Order/Staff Case #          | Zone Number           |      | Subzone Number   |                  |
| 1200                              | 910                   |      |                  |                  |
| Total Acreage                     | Activated Acres       |      | Site Coordinates |                  |
| 1200                              | 100                   |      |                  |                  |
| Approved On                       | Expiration Date       |      |                  |                  |
| 03/30/2021                        | 09/30/2021            |      |                  |                  |
| Attachments                       |                       |      |                  |                  |
| Maps                              |                       |      |                  |                  |
| Physical Address                  |                       |      |                  |                  |
| Street                            | City                  |      | State            |                  |
| 12345 Anytime Street              | Houston               |      | тх               |                  |
| Zip Code                          |                       |      |                  |                  |
| 77004                             |                       |      |                  |                  |
| Site Operators                    |                       |      |                  |                  |
|                                   |                       |      |                  | Add New Operator |
| Company Name                      | Contact Name          | Туре | State            |                  |
| Subzone INC                       | Michael Johnson       | MFG  | тх               | Detach           |

#### 6. Click Add New Operator.

| Site Details: Zone 910 - Site 068 |                                     |      |                           |                  |
|-----------------------------------|-------------------------------------|------|---------------------------|------------------|
|                                   |                                     |      |                           | Edit Close       |
| Site Information                  |                                     |      |                           |                  |
| Status<br>Active                  | Status Effective Date<br>03/30/2021 |      | Site Name<br>FTZ Site Inc |                  |
| Site Number<br>068                | <b>Type</b><br>Traditional          |      | County<br>Harris          |                  |
| Board Order/Staff Case #<br>1200  | Zone Number<br>910                  |      | Subzone Number            |                  |
| Total Acreage<br>1200             | Activated Acres                     |      | Site Coordinates          |                  |
| Approved On<br>03/30/2021         | Expiration Date<br>09/30/2021       |      |                           |                  |
| Attachments                       |                                     |      |                           |                  |
| Maps                              |                                     |      |                           |                  |
| Physical Address                  |                                     |      |                           |                  |
| Street<br>12345 Anytime Street    | City<br>Houston                     |      | State<br>TX               |                  |
| Zip Code<br>77004                 |                                     |      |                           |                  |
| Site Operators                    |                                     |      |                           |                  |
|                                   |                                     |      |                           | Add New Operator |
| Company Name                      | Contact Name                        | Туре | State                     |                  |
| Subzone INC                       | Michael Johnson                     | MFG  | ТХ                        | Detach           |

7. Select the Operator that you created and click Attach Operator.

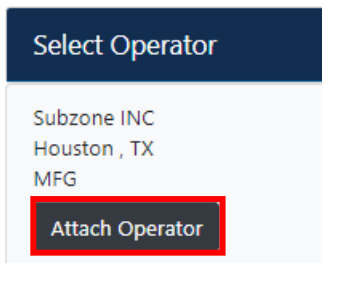

#### **Detach Operator from Site**

1. Click **Zones** on the left navigation tab.

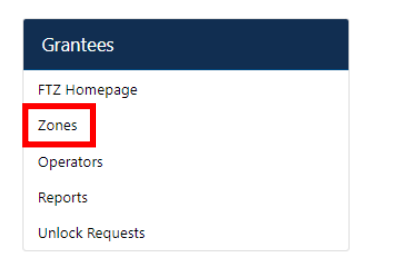

2. Click **View Details** for the appropriate Zone.

| Grantees             | Grantee Zones List | Grantee Zones List |                  |        |                |  |  |  |
|----------------------|--------------------|--------------------|------------------|--------|----------------|--|--|--|
| FTZ Homepage         |                    | Zone Number        | Grantee          | Status | Port of Entry  |  |  |  |
| Zones                | View Details       | 910                | Houston Textiles | Active | TX, Houston    |  |  |  |
| Operators<br>Reports | View Details       | 911                | PG Zone          | Active | DC, Washington |  |  |  |
| Unlock Requests      | View Details       | 912                | Fort Bend Zone   | Active | TX, Houston    |  |  |  |
|                      | View Details       | 010                | HTX Porting      | Active | TX, Houston    |  |  |  |

#### 3. Click the **Site** tab.

| I | Site    | Subzone | Staff Cases | FR Notices   | Members |        |
|---|---------|---------|-------------|--------------|---------|--------|
|   | Site Nu | ımber   |             | Site Name    |         | Status |
|   | 068     |         |             | FTZ Site Inc |         | Active |

4. Click the **Site Number Link**.

| S  | ite   | Subzone | Staff Cases | FR Notices   | Members |        |
|----|-------|---------|-------------|--------------|---------|--------|
| Si | te Nı | umber   |             | Site Name    |         | Status |
| 06 | 68    |         |             | FTZ Site Inc |         | Active |

5. Scroll to Site Operators.

| Site Operators |                 |      |       | Add New Operator |
|----------------|-----------------|------|-------|------------------|
| Company Name   | Contact Name    | Туре | State |                  |
| Subzone INC    | Michael Johnson | MFG  | ТХ    | Detach           |

#### 6. Click Detach.

| Site Details: Zone 910 - Site 068 |                                     |      |                           |        |          |         |
|-----------------------------------|-------------------------------------|------|---------------------------|--------|----------|---------|
|                                   |                                     |      |                           |        | Edit     | Close   |
| Site Information                  |                                     |      |                           |        |          |         |
| Status<br>Active                  | Status Effective Date<br>03/30/2021 |      | Site Name<br>FTZ Site Inc |        |          |         |
| Site Number<br>068                | <b>Type</b><br>Traditional          |      | County<br>Harris          |        |          |         |
| Board Order/Staff Case #<br>1200  | Zone Number<br>910                  |      | Subzone Number            |        |          |         |
| Total Acreage<br>1200             | Activated Acres<br>100              |      | Site Coordinates          |        |          |         |
| Approved On<br>03/30/2021         | Expiration Date<br>09/30/2021       |      |                           |        |          |         |
| Attachments                       |                                     |      |                           |        |          |         |
| Maps                              |                                     |      |                           |        |          |         |
| Physical Address                  |                                     |      |                           |        |          |         |
| Street                            | City                                |      | State                     |        |          |         |
| 12345 Anytime Street              | Houston                             |      | ТХ                        |        |          |         |
| Zip Code<br>77004                 |                                     |      |                           |        |          |         |
| Site Operators                    |                                     |      |                           |        |          |         |
|                                   |                                     |      |                           | Ad     | dd New O | perator |
| Company Name                      | Contact Name                        | Туре | State                     |        |          |         |
| Subzone INC                       | Michael Johnson                     | MFG  | тх                        | Detach |          |         |

- 7. The Confirm Operator Detach pop-up box will display.
- 8. Click **Confirm** to detach the Operator.

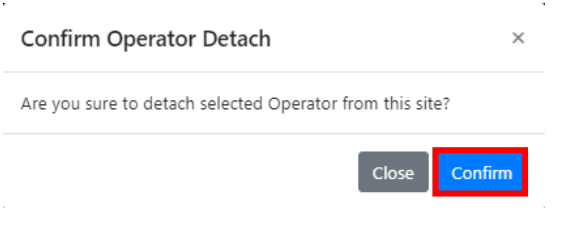

9. Click Close.

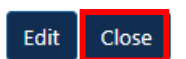

# **Annual Reports**

#### View Grantee Reports – Not Started

These are reports that have not been started.

1. Click **Reports** on the left navigation tab.

| Grantees        |
|-----------------|
| FTZ Homepage    |
| Zones           |
| Operators       |
| Reports         |
| Unlock Requests |

2. Click the Not Started tab.

| Reports           |                                                  |             |           |             |                |               |                 |  |  |  |  |
|-------------------|--------------------------------------------------|-------------|-----------|-------------|----------------|---------------|-----------------|--|--|--|--|
| Not Started       | Not Started Current Calendar Year Previous Years |             |           |             |                |               |                 |  |  |  |  |
| Show 25 🗸 entr    | ries                                             |             |           |             |                |               | Search:         |  |  |  |  |
|                   | Zone Number                                      | Report Date | Report CY | Status      | Company        | Contact Name  | ♦ Locked? ♦     |  |  |  |  |
| Create            | 912                                              |             | 2021      | Not Started | Fort Bend Zone | Jason Johnson | <b>e</b>        |  |  |  |  |
| Create            | 911                                              |             | 2021      | Not Started | PG Zone        | Jason Johnson | <b>£</b>        |  |  |  |  |
| Showing 1 to 2 of | 2 entries                                        |             |           |             |                |               | Previous 1 Next |  |  |  |  |

3. Reports that have not been created will be displayed.

#### **View Current Calendar Year Reports**

These are current reports that have been drafted or submitted.

1. Click **Reports** on the left navigation tab.

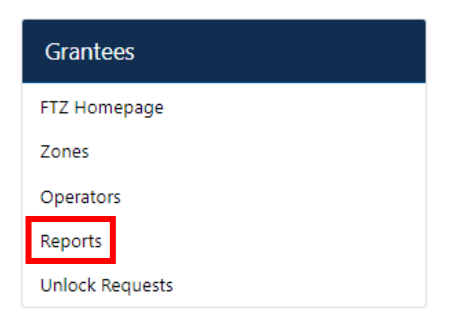

2. Click the Current Calendar Year tab.

| Reports        |                       |                |           |           |                  |                |                                                                                                    |
|----------------|-----------------------|----------------|-----------|-----------|------------------|----------------|----------------------------------------------------------------------------------------------------|
| Not Started    | Current Calendar Year | Previous Years |           |           |                  |                |                                                                                                    |
| Show 25 🗸      | entries               |                |           |           |                  |                | Search:                                                                                                    |
|                | Zone Number           | Report Date    | Report CY | Status    | Company          | Contact Name   | Locked?                                                                                                    |
|                | 910                   |                | 2021      | DRAFT     | Houston Textiles | Jason Johnson  | <b>e</b> î                                                                                                    |
| 80             | 010                   | 07/07/2021     | 2021      | SUBMITTED | HTX Porting      | Michelle Allen | La construction de la construction de la constructi |
| Showing 1 to 2 | 2 of 2 entries        |                |           |           |                  |                | Previous 1 Next                                                                                                    |

3. Click the **Details** icon to open and view a report.

| Reports        |                       |                |           |           |                  |                |                |    |
|----------------|-----------------------|----------------|-----------|-----------|------------------|----------------|----------------|----|
| Not Started    | Current Calendar Year | Previous Years |           |           |                  |                |                |    |
| Show 25 🗸      | entries               |                |           |           |                  |                | Search:        |    |
|                | Zone Number           | Report Date    | Report CY | Status    | Company          | Contact Name   | Locked?        | ¢  |
| <b>BC</b>      | 910                   |                | 2021      | DRAFT     | Houston Textiles | Jason Johnson  | <b>e</b> î     |    |
| • •            | 010                   | 07/07/2021     | 2021      | SUBMITTED | HTX Porting      | Michelle Allen | <b>e</b>       |    |
| Showing 1 to 2 | 2 of 2 entries        |                |           |           |                  |                | Previous 1 Nex | ct |

#### **View Previous Years Reports**

These are previous years' reports that have been submitted.

1. Click **Reports** on the left navigation tab.

| Grantees        |
|-----------------|
| FTZ Homepage    |
| Zones           |
| Operators       |
| Reports         |
| Unlock Requests |

2. Click the Previous Years tab.

| Reports        |                       |                |           |           |                  |               |                 |
|----------------|-----------------------|----------------|-----------|-----------|------------------|---------------|-----------------|
| Not Started    | Current Calendar Year | Previous Years |           |           |                  |               |                 |
| Show 25 🗸 e    | entries               |                |           |           |                  |               | Search:         |
|                | Zone Number           | Report Date    | Report CY | Status    | Company          | Contact Name  | Locked?         |
|                | 910                   | 07/13/2021     | 2020      | SUBMITTED | Houston Textiles | Jason Johnson | <b>a</b>        |
| Showing 1 to 1 | of 1 entries          |                |           |           |                  |               | Previous 1 Next |

3. Click the **Details** icon to open and view a report.

| Reports        |                       |                |           |           |                  |               |            |      |
|----------------|-----------------------|----------------|-----------|-----------|------------------|---------------|------------|------|
| Not Started    | Current Calendar Year | Previous Years |           |           |                  |               |            |      |
| Show 25 🗸      | entries               |                |           |           |                  |               | Search:    |      |
|                | Zone Number           | Report Date    | Report CY | ≑ Status  | Company          | Contact Name  | Locked?    | ¢    |
|                | 910                   | 07/13/2021     | 2020      | SUBMITTED | Houston Textiles | Jason Johnson | <b>a</b>   |      |
| Showing 1 to 1 | of 1 entries          |                |           |           |                  |               | Previous 1 | Next |

# View Operator Annual Report Status 1. Click **Reports** on the left navigation tab.

| Grantees        |
|-----------------|
| FTZ Homepage    |
| Zones           |
| Operators       |
| Reports         |
| Unlock Requests |

2. Click the **Not Started** tab.

| Reports             |                       |                |           |             |                |               |           |     |     |
|---------------------|-----------------------|----------------|-----------|-------------|----------------|---------------|-----------|-----|-----|
| Not Started         | Current Calendar Year | Previous Years |           |             |                |               |           |     |     |
| Show 25 🗸 entri     | ies                   |                |           |             |                |               | Search:   |     |     |
|                     | Zone Number           | Report Date    | Report CY | Status      | Company        | Contact Name  | • Locked? |     | φ   |
| Create              | 912                   |                | 2021      | Not Started | Fort Bend Zone | Jason Johnson |           | ſ   |     |
| Create              | 911                   |                | 2021      | Not Started | PG Zone        | Jason Johnson |           | ſ   |     |
| Showing 1 to 2 of 2 | 2 entries             |                |           |             |                |               | Previous  | 1 N | ext |

#### 3. Click the **Zone Number**.

| Reports          |                       |                |           |             |                |               |                 |
|------------------|-----------------------|----------------|-----------|-------------|----------------|---------------|-----------------|
| Not Started      | Current Calendar Year | Previous Years |           |             |                |               |                 |
| Show 25 🗸 er     | ntries                |                |           |             |                |               | Search:         |
|                  | Zone Number           | Report Date    | Report CY | \$ Status   | Company        | Contact Name  | ♦ Locked?       |
| Create           | 912                   |                | 2021      | Not Started | Fort Bend Zone | Jason Johnson | <b>e</b>        |
| Create           | 911                   |                | 2021      | Not Started | PG Zone        | Jason Johnson | <b>_</b>        |
| Showing 1 to 2 o | of 2 entries          |                |           |             |                |               | Previous 1 Next |

4. The status of Operator reports for that Zone will be <u>displayed</u>.

| FTZ Homepage   | FTZ Homepage          |                |           |         |                | ummary      |                   |      | ×           |  |  |  |  |
|----------------|-----------------------|----------------|-----------|---------|----------------|-------------|-------------------|------|-------------|--|--|--|--|
| Reports        |                       |                |           |         | Subzone Number | Site Number | Company           | Туре | Status      |  |  |  |  |
|                |                       |                |           |         |                | 200         | Wilson Industries | MFG  | DRAFT       |  |  |  |  |
| Not Started    | Current Calendar Year | Previous Years |           |         |                | 200         | Wilson Co         | MFG  | Not Started |  |  |  |  |
| Show 25 🗸 entr | Show [25 🗸] entries   |                |           |         | 12A            |             | Wilson Co         | MFG  | Not Started |  |  |  |  |
|                | Zone Number           | • Report Date  | Report CY | 🔶 Stati | Clasa          |             |                   |      |             |  |  |  |  |
| Create         | 912                   |                | 2021      | Not S   | Ciuse          |             |                   |      |             |  |  |  |  |
| Create         | 911                   |                | 2021      | Not S   |                |             |                   |      |             |  |  |  |  |
|                |                       |                |           |         |                |             |                   |      |             |  |  |  |  |

Showing 1 to 2 of 2 entries

#### 5. Click Close.

| FTZ Homepage        | FTZ Homepage          |                |           |         |                | Operator Reports Summary |                   |      |             |  |
|---------------------|-----------------------|----------------|-----------|---------|----------------|--------------------------|-------------------|------|-------------|--|
| Reports             |                       |                |           |         | Subzone Number | Site Number              | Company           | Туре | Status      |  |
|                     |                       |                |           |         |                | 200                      | Wilson Industries | MFG  | DRAFT       |  |
| Not Started         | Current Calendar Year | Previous Years |           |         |                | 200                      | Wilson Co         | MFG  | Not Started |  |
| Show 25 🗸 entri     | es                    |                |           |         | 12A            |                          | Wilson Co         | MFG  | Not Started |  |
|                     | Zone Number           | Report Date    | Report CY | 🔶 Statı |                |                          |                   |      |             |  |
| Create              | 912                   |                | 2021      | Not S   | Close          |                          |                   |      |             |  |
| Create              | 911                   |                | 2021      | Not S   |                |                          |                   |      |             |  |
| Showing 1 to 2 of 2 | entries               |                |           |         |                |                          |                   |      |             |  |

Create Grantee Report1. Click Reports on the left navigation tab.

| Grantees        |
|-----------------|
| FTZ Homepage    |
| Zones           |
| Operators       |
| Reports         |
| Unlock Requests |

2. Click the Not Started tab.

| Reports                                          | Reports     |           |          |             |                |               |          |  |  |  |  |
|--------------------------------------------------|-------------|-----------|----------|-------------|----------------|---------------|----------|--|--|--|--|
| Not Started Current Calendar Year Previous Years |             |           |          |             |                |               |          |  |  |  |  |
| Show 25 💙 entries                                |             |           |          |             |                | Search:       |          |  |  |  |  |
| Zone Number                                      | Report Date | Report FY | • Status | Company     | Contact Name   | Locked?       | \$ \$    |  |  |  |  |
| Create                                           | 912         |           | 2020     | Not Started | Fort Bend Zone | Jason Johnson | ſ        |  |  |  |  |
| Create                                           | 912         |           | 2021     | Not Started | Fort Bend Zone | Jason Johnson | <b>_</b> |  |  |  |  |
| Create                                           | 911         |           | 2020     | Not Started | PG Zone        | Jason Johnson | <b>_</b> |  |  |  |  |
| Create                                           | 911         |           | 2021     | Not Started | PG Zone        | Jason Johnson | <b>_</b> |  |  |  |  |
| Showing 1 to 4 of 4 entries                      |             |           |          |             |                | Previous      | 1 Next   |  |  |  |  |

- 3. Click **Create** for the appropriate Zone and Year.

| Reports                     |                       |             |        |             |                |               |          |
|-----------------------------|-----------------------|-------------|--------|-------------|----------------|---------------|----------|
| Not Started Current C       | alendar Year Previous | s Years     |        |             |                |               |          |
| Show 25 🗸 entries           |                       |             |        |             |                | Search:       |          |
| Zone Number                 | Report Date           | • Report FY | Status | Company     | Contact Name   | Locked?       | \$ \$    |
| Create                      | 912                   |             | 2020   | Not Started | Fort Bend Zone | Jason Johnson | ſ        |
| Create                      | 912                   |             | 2021   | Not Started | Fort Bend Zone | Jason Johnson | ſ        |
| Create                      | 911                   |             | 2020   | Not Started | PG Zone        | Jason Johnson | ſ        |
| Create                      | 911                   |             | 2021   | Not Started | PG Zone        | Jason Johnson | <b>e</b> |
| Showing 1 to 4 of 4 entries |                       |             |        |             |                | Previous      | 1 Next   |

#### 4. Fill in appropriate fields.

| Report I                                                                         | nformation                                                                                                    |                                                                                                    |                                                                                                    |                                          |                                                                                                    |
|----------------------------------------------------------------------------------|----------------------------------------------------------------------------------------------------|----------------------------------------------------------------------------------------------------|----------------------------------------------------------------------------------------------------|------------------------------------------|----------------------------------------------------------------------------------------------------|
| Note: A re:                                                                      | ponse is required for each field. You will be able to save an incomplete report as a                                                                                                    | a draft, but in order t                                                                                                    | to finalize and submit your re                                                                                                    | port to the grantee, you will need to p  | provide an answer to each question.                                                                                                    |
| 1. Was fore<br>Yes O<br>2. Provide a s<br>3. Discuss ho<br>the zone has          | ign-status merchandise stored within the zone under zone procedures durin<br>No<br>ummary of the warehouse and distribution activity that occurred within the z<br>w the zone contributes to the local economy and local economic developme<br>been used locally by the logistics industry and other companies to address s                        | Step 1 -<br>Questior<br>question<br>your ope<br>during th<br>respond                                                               | If you respond "Yes" to<br>n 1 then additional<br>is will appear. If any of<br>erators had FTZ activity<br>ne year, you will need to<br>"Yes" to this guestion. |                                          | value added activity that occurred within active zone space.<br>t, international trade and investment. If applicable, describe in what ways |
|                                                                                  |                                                                                                    | Step 2 - Fill in the remaining fields<br>that appear. Every question will<br>need a response before you can<br>submit your report. |                                                                                                    |                                          | Use Numbers provided by WHS Reports<br>Reports Total to be Submitted to the FTZ Board                                                       |
| 4. lotal n                                                                       | umber of WHS operators who had activity during calendar year?                                                                                                    |                                                                                                    |                                                                                                    | 0                                        |                                                                                                    |
| 5. The nu                                                                        | mber employed by warehouse/distribution operators within activated areas was _                                                                                                    | persons.                                                                                                    |                                                                                                    | 0                                        |                                                                                                    |
| are shipr<br>facility th<br>activity th<br>7. Move<br>Report 1<br>Note: A res    | ents that are entered for consumption prior to subsequent re-exportation or ship<br>at are later exported (whenever known). It is important that each operator do its b<br>nat is supported by their FTZ operation.                                                                                                    | ments to a custome<br>best to account for a<br>draft, but in order to<br>calendar upp?                                             | r or related<br>II export<br>D finalize and submit your rep                                                                                                    | ort to the grantee, you will need to pro | ovide an answer to each question.                                                                                                    |
| Yes C     Provide a     S. Discuss h the zone ha                                 | This main page of your grantee report<br>should include all summed informat<br>from your warehouse/distribution (W<br>operators. All manufacturing/product<br>(MFG) and oil refinery (MFGO) oper<br>reports will be attached to your report<br>when you click the Submit button for<br>zone.                                                       | ort<br>ion<br>VHS)<br>ction<br>rator<br>ort<br>ort                                                                                 | cuss any developments or tr                                                                                                    | ends in shipments or activity and any    | value added activity that occurred within active zone space.                                                                                |
| 4. Total<br>5. The r<br>Employ<br>6. Estim<br>are ship<br>facility t<br>activity | All information from your WHS oper<br>will be summed and provided in the<br>column. The column on the right sid<br>what will be sent to the FTZ Board a<br>warehouse/distribution activity for th<br>zone. To use the numbers summed<br>the WHS operator reports, click the<br>Numbers provided by WHS reports"<br>above the column on the right." | rators<br>center<br>le is<br>as the<br>ne<br>from<br>"Use<br>' button                                                              | Tot<br>me equivalent (e.g., 60 cont<br>e reported<br>pr related<br>sxport                                                                                       | I Summed from Warehouse Operator         | Use Numbers provided by WHS Reports Reports Total to be Submitted to the FTZ Board would equal a full time equivalent of 30 workers).       |

7. Movement of Merchandise

5. Click Submit Report to submit your report.

|                                               | Information subm<br>specific figures w       | Save as Draft – Save and return<br>to work on your report later. |
|-----------------------------------------------|----------------------------------------------|------------------------------------------------------------------|
|                                               | to the public. The<br>\$1,000,001-\$5,00     | Submit Report – Submit to FTZ<br>Board.                          |
| D                                             | o you consider the                           | <sup>n</sup> Close – Close Report without saving.                |
|                                               |                                              | -                                                                |
| 0                                             |                                              |                                                                  |
| 0                                             | 3. Operator Re                               | ports Summary                                                    |
| 0<br>1<br>Zo                                  | 3. Operator Re<br>ne Number                  | oorts Summary<br>SubZone Number                                  |
| 0<br>1<br>Zo                                  | 3. Operator Re<br>ne Number                  | oorts Summary<br>SubZone Number                                  |
| <ul> <li>1</li> <li>Zo</li> <li>Sa</li> </ul> | 3. Operator Re<br>ine Number<br>ive as Draft | oorts Summary<br>SubZone Number<br>bmit Report Close             |

#### **Receive Operator Annual Report**

The Grantee will receive a notification via email that an Operator has submitted a report.

Annual report submitted: UAT Iron Ore Inc D Index A NoReply FTZ Portal <ftz@trade.gov>
9:39 AM (2 hours ago)
to \*
UAT Iron Ore Inc has submitted its 2021 annual report in OFIS.
Click on the link below to view the report and to submit the annual report for your zone:
Link to OFIS

#### **View Operator Reports**

6. Click **Reports** on the left navigation tab.

| Grantees        |
|-----------------|
| FTZ Homepage    |
| Zones           |
| Operators       |
| Reports         |
| Unlock Requests |

#### 7. Navigate to the Report.

| Reports               |                      |                |                                     |                                       |                                                           |
|-----------------------|----------------------|----------------|-------------------------------------|---------------------------------------|-----------------------------------------------------------|
| Not Started Cu        | irrent Calendar Year | Previous Years | If you<br>the Gr<br>will be<br>tab. | have not c<br>antee repo<br>under the | preated or saved<br>ort, the report<br><b>Not Started</b> |
| Zone Number           |                      | Report Date    | \$                                  | Report FY                             |                                                           |
| 910                   |                      |                |                                     | 2020                                  |                                                           |
| 910                   |                      |                |                                     | 2021                                  |                                                           |
| Showing 1 to 2 of 2 e | ntries               |                |                                     |                                       | -                                                         |

8. Click the **Edit** icon for the appropriate Zone.

|               | Search     | n:              |
|---------------|------------|-----------------|
| Contact Name  | Locked?    | ¢               |
| Jason Johnson | <b>e</b> î | •               |
| Jason Johnson | <b>_</b> ₽ | 8 6             |
|               |            | Previous 1 Next |

#### 9. Scroll to **Operator Reports Summary**.

| Grantee Information                                                                                                    |                                                                                                    |                                                                     |                                                                |                                                            |                                                               |                                                   |                                                      |                |
|----------------------------------------------------------------------------------------------------|----------------------------------------------------------------------------------------------------|---------------------------------------------------------------------|----------------------------------------------------------------|------------------------------------------------------------|---------------------------------------------------------------|---------------------------------------------------|------------------------------------------------------|----------------|
| Report Year                                                                                                    | Zone Number                                                                                                    |                                                                     | State                                                          |                                                            | Grante                                                        | e                                                 |                                                      |                |
| 2020                                                                                                    | 910                                                                                                    |                                                                     | тх                                                             |                                                            | Housto                                                        | n Textiles                                        |                                                      |                |
| Contact Name                                                                                                    | Contact Phone                                                                                                    |                                                                     | Contact Email                                                  |                                                            |                                                               |                                                   |                                                      |                |
| Jason Johnson                                                                                                    | 713-205-9000                                                                                                    |                                                                     | simamanage@gmail.com                                           |                                                            |                                                               |                                                   |                                                      |                |
| Report Status                                                                                                    |                                                                                                    |                                                                     |                                                                |                                                            |                                                               |                                                   |                                                      |                |
| SUBMITTED by simamanage@gmail.com on 05/03/2021                                                                                                    |                                                                                                    |                                                                     |                                                                |                                                            |                                                               |                                                   |                                                      |                |
| Request Unlock                                                                                                    |                                                                                                    |                                                                     |                                                                |                                                            |                                                               |                                                   |                                                      |                |
| Report Information                                                                                                    |                                                                                                    |                                                                     |                                                                |                                                            |                                                               |                                                   |                                                      |                |
| Note: A response is required for each field. You will be able to save                                                                                                    | an incomplete report as a draft, but in or                                                                                                    | der to finalize and submit your re                                  | eport to the grantee, you wi                                   | Il need to provide an answe                                | r to each question.                                           |                                                   |                                                      |                |
| 1. Was foreign-status merchandise stored within the zone under zon                                                                                                    | e procedures during the calendar year?                                                                                                    |                                                                     |                                                                |                                                            |                                                               |                                                   |                                                      |                |
| False                                                                                                    | ,,,,,,,,,,,,,,,,,,,,,,,,,,,,,,,,,,,,,,,,,,,,,,,,,,,,,,,,,,,,,,,,,,,,,,,,,,,,,,,,,,,,,,,,,,,,,,,,,,,,,,,,,,,,,,,,,,,,,,,,,,,,,,,,,,,,,,,,,,,,,,,,,,,,,,,,,,,,,,,,,,,,,,,,,,,,,,,,,,,,,,,,,,,,,,,,,,,,,,,,,,,,,,,,,,,,,,,,,,,,,,,,,,,,,,,,,,,,,,,,,,,,,,,,,,,,,,,,,,,,,,,,,,,,,,,,,,,,,,,,,,,,,,,,,,,,,,,,,,,,,,., |                                                                     |                                                                |                                                            |                                                               |                                                   |                                                      |                |
|                                                                                                    |                                                                                                    |                                                                     |                                                                |                                                            |                                                               |                                                   |                                                      |                |
| 2. Describe the promotion and marketing efforts that are being under NA                                                                                                    | artaken to provide local companies with                                                                                                    | information on using the zone.                                      |                                                                |                                                            |                                                               |                                                   |                                                      |                |
|                                                                                                    |                                                                                                    |                                                                     |                                                                |                                                            |                                                               |                                                   |                                                      |                |
| 3. Has the zone ever been used for the admission and storage of zo                                                                                                    | ne status merchandise? If yes, indicate v                                                                                                    | vhen.                                                               |                                                                |                                                            |                                                               |                                                   |                                                      |                |
| NA                                                                                                    |                                                                                                    |                                                                     |                                                                |                                                            |                                                               |                                                   |                                                      |                |
| 12. BPI Consent                                                                                                    |                                                                                                    |                                                                     |                                                                |                                                            |                                                               |                                                   |                                                      |                |
|                                                                                                    |                                                                                                    |                                                                     |                                                                |                                                            |                                                               |                                                   |                                                      |                |
| Information submitted in annual reports to the FTZ Board is ordin:<br>its account and will ultimately be transmitted to the FTZ Board, b<br>figure falls (such as \$0-\$500,000, \$500,001-\$1,000,000, \$1,000, | arily available for public review. If you co<br>It the FTZ Board would not disclose or re<br>001-\$5,000,000, etc.).                                                                                                    | nsider the numeric data you are eport the specific figures to the p | entering in this system to b<br>oublic. The only detail that r | e business proprietary in na<br>may appear in the FTZ Boar | ture, the specific figures wi<br>d's public report to Congres | II be available for the<br>is would indicate a ge | zone grantee's review th<br>meral range into which e | hrough<br>each |
| Do you consider the numeric data you are entering to be business p                                                                                                    | roprietary that the FTZ Board would only                                                                                                    | disclose for public review as a r                                   | range, as described above?                                     |                                                            |                                                               |                                                   |                                                      |                |
| No                                                                                                    |                                                                                                    |                                                                     |                                                                |                                                            |                                                               |                                                   |                                                      |                |
|                                                                                                    |                                                                                                    |                                                                     |                                                                |                                                            |                                                               |                                                   |                                                      |                |
| 13. Operator Reports Summary                                                                                                    |                                                                                                    |                                                                     |                                                                |                                                            |                                                               |                                                   |                                                      |                |
| Zone Number SubZone Number                                                                                                    | Site Number                                                                                                    | Report Date                                                         | Report FY                                                      | Status                                                     | Company                                                       | Туре                                              | Locked?                                              |                |
| 910                                                                                                    | 9100                                                                                                    | 05/03/2021                                                          | 2020                                                           | Submitted                                                  | Subzone INC                                                   | MFG                                               | <b>A</b>                                             | 86             |
| 910 9100                                                                                                    |                                                                                                    | 03/31/2021                                                          | 2020                                                           | Submitted                                                  | Subzone INC                                                   | MFG                                               | <b>A</b>                                             | 82             |
| Close                                                                                                    |                                                                                                    |                                                                     |                                                                |                                                            |                                                               |                                                   |                                                      | _              |

10. The list of Operator Reports will display.

| 13. Operator Reports Summary |                |             |             |           |           |             |      |          |    |  |
|------------------------------|----------------|-------------|-------------|-----------|-----------|-------------|------|----------|----|--|
| Zone Number                  | SubZone Number | Site Number | Report Date | Report FY | Status    | Company     | Туре | Locked?  |    |  |
| 910                          |                | 9100        | 05/03/2021  | 2020      | Submitted | Subzone INC | MFG  | <b>A</b> | BØ |  |
| 910                          | 9100           |             | 03/31/2021  | 2020      | Submitted | Subzone INC | MFG  | <b>A</b> | BØ |  |
| Close                        |                |             |             |           |           |             |      |          |    |  |

11. Click the **View Details** icon for the appropriate Report.

| Status     Company     Type     Locked?       Submitted     Subzone INC     MFG     Image: Company       Submitted     Subzone INC     MFG     Image: Company                                                                                                    |           |             |      |          |  |
|----------------------------------------------------------------------------------------------------|-----------|-------------|------|----------|--|
| Submitted     Subzone INC     MFG     Image: Constraint of the state of the state of the st | Status    | Company     | Туре | Locked?  |  |
| Submitted Subzone INC MFG 🔒 🖽 🗹                                                                                                    | Submitted | Subzone INC | MFG  | <b>A</b> |  |
|                                                                                                    | Submitted | Subzone INC | MFG  | <b>A</b> |  |

Edit & Submit Operator Reports
1. Click Reports on the left navigation tab.

| Grantees        | If needed, a grantee can make edits to an operator report or submit an |
|-----------------|------------------------------------------------------------------------|
| FTZ Homepage    | operator report based on information                                   |
| Zones           | provided by that operator.                                             |
| Operators       |                                                                        |
| Reports         |                                                                        |
| Unlock Requests |                                                                        |

2. Click the Current Calendar Year tab.

| Reports                                          |                  |                                                                                                    |  |  |  |
|--------------------------------------------------|------------------|----------------------------------------------------------------------------------------------------|--|--|--|
| Not Started Current Calendar Year Previous Years | l<br>t<br>v<br>t | f you have not created or saved<br>he Grantee report, the report<br>vill be under the <b>Not Started</b><br>ab. |  |  |  |
| Zone Number Report Date                          | Report FY        |                                                                                                    |  |  |  |
| 910                                              | 2020             |                                                                                                    |  |  |  |
| 910                                              | 2021             |                                                                                                    |  |  |  |

Showing 1 to 2 of 2 entries

3. Click the Edit icon for the appropriate Report.

| 0 | Contact Name  | Locked?  | φ        |        |
|---|---------------|----------|----------|--------|
|   | Jason Johnson | <b>-</b> |          | •      |
|   | Jason Johnson | <b>_</b> |          | • •    |
|   |               |          | Previous | 1 Next |

4. Scroll to Operator Reports Summary.

| 13. Operator Reports Summary |                | The Operator Reports Summary will   |  |  |  |
|------------------------------|----------------|-------------------------------------|--|--|--|
| Zone Number                  | SubZone Number | be at the end of the report screen. |  |  |  |
| 910                          |                |                                     |  |  |  |
| 910                          | 9100           |                                     |  |  |  |

5. The list of Operator Reports will display.

| 13. Operator Reports Summary |                |             |             |           |           |  |  |  |
|------------------------------|----------------|-------------|-------------|-----------|-----------|--|--|--|
| Zone Number                  | SubZone Number | Site Number | Report Date | Report FY | Status    |  |  |  |
| 910                          |                | 9100        | 03/31/2021  | 2020      | Draft     |  |  |  |
| 910                          | 9100           |             | 03/31/2021  | 2020      | Submitted |  |  |  |

6. Click the Edit Report icon for the appropriate Operator Report.

| Report FY | Status    | Company     | Туре | Locked?  |   |
|-----------|-----------|-------------|------|----------|---|
| 2020      | Draft     | Subzone INC | MFG  | <b>-</b> | E |
| 2020      | Submitted | Subzone INC | MFG  | <b>A</b> |   |

#### 7. Fill in the appropriate fields.

| Grantees                                                                                                    | Production Operator Report                                      |                                                                            |                                                                                    |  |  |  |                                                    |  |
|----------------------------------------------------------------------------------------------------|-----------------------------------------------------------------|----------------------------------------------------------------------------|------------------------------------------------------------------------------------|--|--|--|----------------------------------------------------|--|
| FTZ Homepage                                                                                                    | 048 No.005-0109 Pariet                                          |                                                                            |                                                                                    |  |  |  |                                                    |  |
| Operators                                                                                                    | Operator Information                                            | Operation                                                                  |                                                                                    |  |  |  |                                                    |  |
| Reports                                                                                                    |                                                                 |                                                                            |                                                                                    |  |  |  |                                                    |  |
| Uniock requests                                                                                                    | Report Year<br>2020                                             | Zone Number<br>910                                                         | Subzone Number                                                                     |  |  |  |                                                    |  |
|                                                                                                    | Site Number<br>9100                                             | Company Name<br>Subzone INC                                                | Contact Name<br>Michel Johnson                                                     |  |  |  |                                                    |  |
|                                                                                                    | Contact Phone<br>2032331234                                     | Contact Email<br>tsitraining2021@gmail.com                                 | Report Status<br>DRAFT                                                             |  |  |  |                                                    |  |
|                                                                                                    | Report Information                                              |                                                                            |                                                                                    |  |  |  |                                                    |  |
|                                                                                                    | Note: A response is required for each field. You will be able t | o save an incomplete report as a draft, but in order to finalize and submi | t your report to the grantee, you will need to provide an answer to each question. |  |  |  |                                                    |  |
| 1. Was activity conducted under zone procedures during the calendar year?  • Yes: O No  2. Activated Acres Acres Acres |                                                                 |                                                                            |                                                                                    |  |  |  |                                                    |  |
|                                                                                                    |                                                                 |                                                                            |                                                                                    |  |  |  | o the activity or fucilities within the past year? |  |

#### 8. Click Submit Report.

| 15. BPI Consent                                                                                                    |                                                                                                    |                                    |
|----------------------------------------------------------------------------------------------------|----------------------------------------------------------------------------------------------------|------------------------------------|
| Information submitted in annual reports to the FTZ Board is ordinarily available<br>specific figures will be available for the zone grantee's review through its accor<br>public. The only detail that may appear in the FTZ Board's public report to Con<br>\$1.000.001-\$5.000.000. etc.). | When you click the <b>Submit</b> button, the system will run several checks on the numbers.                                                                | nature, the<br>ific figures to the |
| Do you consider the numeric data you are entering to be business proprietary tha<br>• Yes  • No                                                                                                    | If any discrepancies or errors are found, you will be<br>notified. You will need to resolve the errors before the<br>report can be successfully submitted. |                                    |
| All fields on the form are required. Please fill out each field!<br>Does Beginning Inventory (8.3) + Total Merchandise Received (8.11) - Total Merchan                                                                                                    | dise Forwarded (8.15)- Merchandise Destroyed (8.16) = Ending Inventory (8.6)? If not, explain (8.17). If you                                               | are explaining a valid reas        |

Save as Draft Submit Report Close

## Unlock Operator Report Requests

#### 1. The Grantee will receive a request via email.

 NoReply FTZ Portal <ft:@trade.gov>
 5:51 PM (3 minutes ago)

 to NoReply ~

 Operator Subzone INC has requested that you unlock their 2020 annual report in OFIS (the FTZ Board's annual report submission system) so that they can make further edits.

 To unlock the operator report, log in to <u>OFIS</u> and select the "Unlock Requests" option in the menu on the left side of the page.

 Details are below:

 Zone Number: 910

 Subzone/Site Number: 9100

 Report Year: 2020

 Operator Company Name: Subzone INC

 Requested By: <u>tsitraining2021@gmail.com</u>

 Request Description : Need to Make Changes

 If you have any questions, please contact the FTZ staff at <u>ftz@trade.gov</u>

 \*\*This is an automated email generated by FTZ Web Portal. Please do not reply.

#### 2. Click Unlock Requests on the left navigation tab.

| Grantees        |  |
|-----------------|--|
| FTZ Homepage    |  |
| Zones           |  |
| Operators       |  |
| Reports         |  |
| Unlock Requests |  |

3. Click the Unlock Report icon.

| Operat    | Operator Report Unlock Requests |                |             |                           |              |                      |          |                      |             |     |
|-----------|---------------------------------|----------------|-------------|---------------------------|--------------|----------------------|----------|----------------------|-------------|-----|
| Report Ye | ar Zone Number                  | Subzone Number | Site Number | Requested By              | Request Date | Description          | Status   | Unlocked By          | Unlock Date |     |
| 2020      | 910                             |                | 9100        | tsitraining2021@gmail.com | 04/01/2021   |                      | Pending  |                      |             | ■ 🖬 |
| 2021      | 910                             |                | 9100        | tsitraining2021@gmail.com | 03/31/2021   | Please unlock        | Pending  |                      |             | □ 🖌 |
| 2020      | 910                             |                | 9100        | tsitraining2021@gmail.com | 03/31/2021   | Need to Make Changes | Unlocked | simamanage@gmail.com | 03/31/2021  | Ħ   |

4. The Report will be unlocked for the Operator to make edits and resubmit.

#### Submit Grantee Report to FTZ Board

1. Click **Reports** on the left navigation tab.

| Grantees        |
|-----------------|
| FTZ Homepage    |
| Zones           |
| Operators       |
| Reports         |
| Unlock Requests |

2. Click the Current Calendar Year tab.

| Reports     |                                 |                |           |
|-------------|---------------------------------|----------------|-----------|
| Not Started | Current Calendar Year<br>ntries | Previous Years |           |
| Zone Numbe  | r 🔻                             | Report Date    | Report FY |
| 910         |                                 |                | 2020      |
| 910         |                                 |                | 2021      |

Showing 1 to 2 of 2 entries

3. Click the Edit icon for the appropriate Report.

|               | S        | earch:   |        |
|---------------|----------|----------|--------|
| Contact Name  | Locked?  | \$       |        |
| Jason Johnson | <b>-</b> |          | •      |
| Jason Johnson | <b>_</b> |          | • •    |
|               |          | Previous | 1 Next |

4. Review Report.

6.

5. Ensure that all Operators that had FTZ activity have submitted reports.

| 13. Operator Reports Summary |                |             |             |                                                                                                    |           |             |      |          |  |
|------------------------------|----------------|-------------|-------------|----------------------------------------------------------------------------------------------------|-----------|-------------|------|----------|--|
| Zone Number                  | SubZone Number | Site Number | Report Date | Report FY                                                                                                    | Status    | Company     | Туре | Locked?  |  |
| 910                          |                | 9100        | 04/01/2021  | 2020                                                                                                    | Submitted | Subzone INC | MFG  | <b>A</b> |  |
| 910                          | 9100           |             | 03/31/2021  | 2020                                                                                                    | Submitted | Subzone INC | MFG  | <b>A</b> |  |
| Click <b>Submit Report</b> . |                |             |             | The Grantee Report will be locked.<br>The FTZ Board will review the report<br>and reach out if there are any questions<br>or modifications needed |           |             |      |          |  |

#### **Request to Unlock Grantee Report**

1. Click **Reports** on the left navigation tab.

| Grantees        |
|-----------------|
| FTZ Homepage    |
| Zones           |
| Operators       |
| Reports         |
| Unlock Requests |

2. Click the Current Calendar Year tab.

| Reports           |                       |                |  |  |  |
|-------------------|-----------------------|----------------|--|--|--|
| Not Started       | Current Calendar Year | Previous Years |  |  |  |
| Show 25 🖌 entries |                       |                |  |  |  |
| Zone Numbe        | r 🔻                   | Report Date    |  |  |  |
| 910               | 0                     | 4/01/2021      |  |  |  |
| 910               |                       |                |  |  |  |

Showing 1 to 2 of 2 entries

3. Click the View Details icon for the appropriate Report.

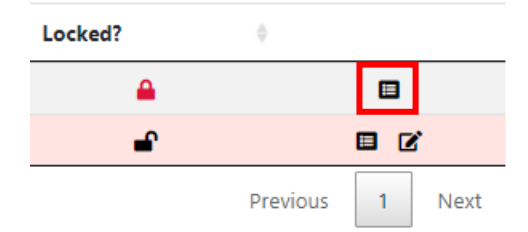

4. Click Request Unlock.

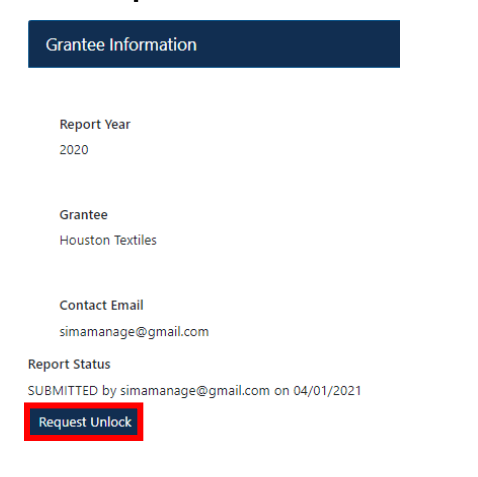

5. Enter the Request Description.

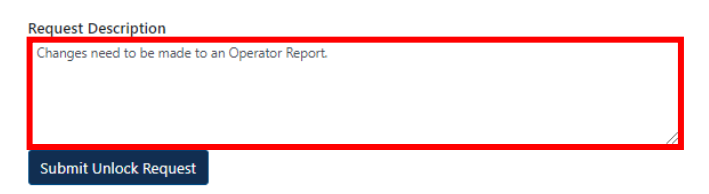

6. Click Submit Unlock Request.

| quest Description                              |   |  |  |  |
|------------------------------------------------|---|--|--|--|
| Changes need to be made to an Operator Report. |   |  |  |  |
|                                                |   |  |  |  |
|                                                |   |  |  |  |
|                                                | / |  |  |  |
| Submit Unlock Request                          |   |  |  |  |
|                                                |   |  |  |  |

7. The request will be sent to the FTZ Board

#### Report Status

SUBMITTED by simamanage@gmail.com on 04/01/2021

Report unlock request submitted to FTZ staff successfully!

#### **Edit Unlocked Grantee Report**

1. The Grantee will receive notification via email that the Report has been unlocked.

NoReply FTZ Portal <ftz@trade.gov> to NoReply -

The 2020 annual report for FTZ 900 has been unlocked by Elizabeth.Whiteman@trade.gov.

To edit and resubmit the report, log in to OFIS.

If you have any questions, please contact the FTZ staff at: ftz@trade.gov

#### 2. Click **Reports** on the left navigation tab.

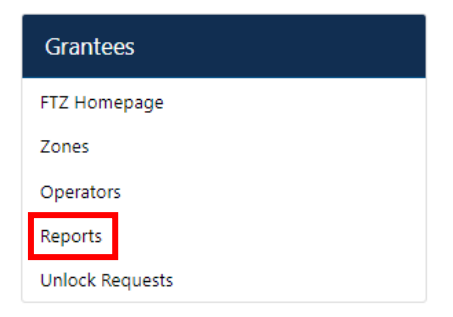

3. Click the Current Calendar Year tab.

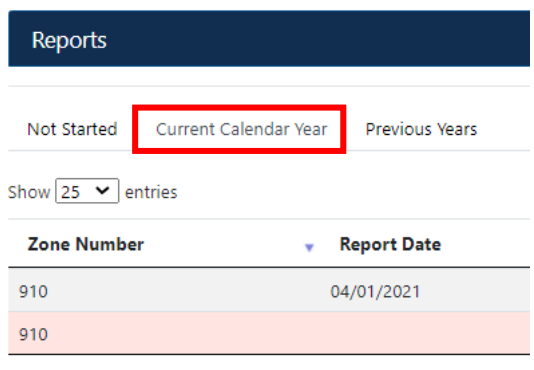

Showing 1 to 2 of 2 entries

4. Click the **Edit** icon for the appropriate Report.

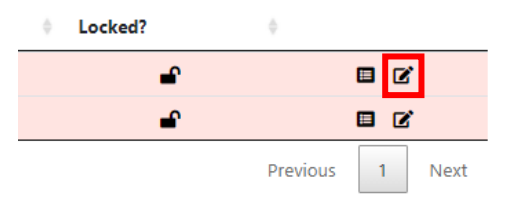

5. Make the necessary edits.

| Report Information                                                                                                    |                                                                      |                                                                               |  |  |  |
|----------------------------------------------------------------------------------------------------|----------------------------------------------------------------------|-------------------------------------------------------------------------------|--|--|--|
| Note: A response is required for each field. You will be able to save an incomplete report as a draft, but in order to finalize and submit your report to the grantee, you will need to provide an answer to each question.                                                                                                    |                                                                      |                                                                               |  |  |  |
| 1. Was foreign-status merchandise stored within the zone under zone procedures during the calendar year?<br>$\bullet$ Yes $~\circ~$ No                                                                                                    |                                                                      |                                                                               |  |  |  |
| <ol> <li>Provide a summary of the warehouse and distribution activity that occurred within the zone project. Specifically discuss any devi-<br/>distribution of the warehouse and distribution activity that occurred within the zone project. Specifically discuss any devi-<br/>distribution of the warehouse and distribution activity that occurred within the zone project. Specifically discuss any devi-<br/>tion of the summary of the warehouse and distribution activity that occurred within the zone project. Specifically discuss any devi-<br/>tion of the summary of the warehouse and distribution activity that occurred within the zone project. Specifically discuss any devi-<br/>tion of the summary of the warehouse and distribution activity that occurred within the zone project. Specifically discuss any devi-<br/>tion of the summary of the summary o</li></ol> | elopments or trends in shipments or activity and any value added as  | tivity that occurred within active zone space.                                |  |  |  |
| <ol> <li>Docus how the zone contributes to the local economy and local economic development efforts, including the HTZ impact on to<br/>the zone has been used locally by the logistic industry and other companies to address looply chain toxes.</li> </ol>                                                                                                    | cal employment, port activity, industrial development, international | trade and investment. If applicable, describe in what ways                    |  |  |  |
|                                                                                                    | Total Summed from Warehouse Operator Reports                         | Use Numbers provided by WHS Reports<br>Total to be Submitted to the FTZ Board |  |  |  |
| 4. Total number of WHS operators who had activity during calendar year?                                                                                                    | 0                                                                    |                                                                               |  |  |  |
| 5. The number employed by warehouse/distribution operators within activated areas waspersons.                                                                                                    | 0                                                                    |                                                                               |  |  |  |
| Employment figures should include both direct and contract persons. For part time workers, please report a full time equivalent (e.g., 60 contract employees working for 6 months would equal a full time equivalent of 30 workers).                                                                                                    |                                                                      |                                                                               |  |  |  |
| 6. Eliminati the present of fault dynamics that we density or indicatly reported                                                                                                    | ٥                                                                    |                                                                               |  |  |  |
| 7. Movement of Merchandise                                                                                                    |                                                                      |                                                                               |  |  |  |

6. Click Submit Report.

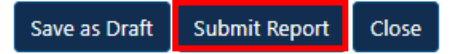

# Technical Support

If you have any questions, contact:

FTZ Board Staff 202-482-2862 ftz@trade.gov